# Mira-PJ1

## RICOH PJ S2440/X2440/WX2440/S2650/X2650/ KW3680/S2660/S2670/X2670/KW3660/ S2680/X2680/S2690/X2690

机器代码:

Y0AF/Y0AL/Y0AQ/Y0AG/Y0AM/Y0AR/ Y0AH/Y0AJ/Y0AN/Y0B3/Y0AK/Y0AP/ Y0B1/Y0B2

现场维修手册

2016年8月

## 重要安全注意事项

#### 无铅焊料

作为机件的一部分,本产品由无铅焊料制造而成,在耗材行业内最大限度实现环保。维护和 修理本产品时必须使用无铅焊料。

#### ▲警告

 本产品使用无铅焊料制造而成。不得使用铅基焊料修理本产品!无铅焊料的熔化温度比 铅基焊料高86°F至104°F(30°C至40°C)。如果使用为铅基焊料设计的烙 铁来修理由无铅焊料制成的产品,可能会导致部件损坏和/或印刷电路板被焊接。由于 熔化无铅焊料所需的热量较高,维修本产品时,尤其是焊接较大部件、通孔针和PCB 时,请小心操作以确保高质量焊接。

#### 人身伤害的预防

- 1. 拆卸或组装机器及外围设备的部件之前,确保已拔下机器的电源线插头。
- 2. 墙壁插座应靠近机器, 且易于使用。
- 3. 主开关开启时, 在外部盖板关闭或打开情况下若要执行任何调整或运行检查, 双手应远 离电气或机械驱动的部件。
- 4. 预热期完成时, 机器会驱动一些部件。机器开始运行时, 双手应远离机械和电气部件。
- 5. 使用足以支撑投影仪的牢固支架。投影仪重约 2.2kg(4.85 lb.)。
- 6. 投影仪必须安装在足以支撑投影仪和支架全部重量的牢固位置。

#### 遵守电气安全标准

对机器及外围设备进行维修时,必须由受过此类机型全面培训的客户服务代表执行。

#### 安全和生态注意事项的处理

1. 根据当地法规处置更换的部件。

#### ▲警告

 为防止火灾或爆炸,保持机器远离易燃液体、气体和气雾剂。否则可能会发生火灾或爆 炸。

本产品含有对人类和环境有害的物质。

• 灯内含有汞。

请依据当地法规处置本产品或用过的灯。

#### 以下信息仅用于欧盟成员国:

X

使用此符号表示本产品不可作为家庭垃圾处置。确保正确处置本产品,有助于防止不当废弃 处置对环境和人类健康造成潜在负面影响。有关回收本产品的更多详细信息,请联系当地城 市事务所或家庭垃圾处理服务中心。

# 目录

| 重要安全注意事项                | 1  |
|-------------------------|----|
| 无铅焊料                    | 1  |
| 人身伤害的预防                 | 1  |
| 遵守电气安全标准                | 1  |
| 安全和生态注意事项的处理            | 1  |
| 1. 产品信息                 |    |
|                         | 5  |
| 一般规格                    | 5  |
| 兼容模式                    | 7  |
| 2. 更换                   |    |
| 所需设备                    |    |
| 部件更换                    |    |
|                         |    |
| 顶部盖板(带变焦杆和键盘橡胶)         |    |
| 扬声器                     | 17 |
| IR 传感器                  |    |
| 光传感器                    |    |
| 主板单元(带 RS-232C 接头和屏蔽支架) | 21 |
| 灯壳单元(带热控开关,风扇和联锁开关)     | 24 |
| 引擎模块(色轮模块,调焦环和镜头)       |    |
| PSU(带绝缘片和底部屏蔽板)         |    |
| I/O 盖板                  |    |
| 可调支脚                    |    |
| 3. 调整                   |    |
| 更换部件后的必要操作项目            |    |
| 测试条件                    |    |
| 区域定义                    |    |
| 波形下载和风扇 RPM 校准          |    |
| 模数转换器校准                 | 40 |
| PC 校准                   | 40 |
| 校准步骤                    |    |
| 图案检查                    | 41 |
| 测试检验步骤                  | 42 |

| 检查事项                   | 42 |
|------------------------|----|
| OSD 复位                 | 42 |
| 重写灯时的使用                | 43 |
| 光柱调整                   | 45 |
| 环境                     | 45 |
| 步骤                     | 45 |
| 4. 故障排除                |    |
| 主要步骤                   | 47 |
| LED 点亮信息               | 50 |
| 5. 固件更新                |    |
| 系统固件更新                 | 53 |
| 所需设备                   | 53 |
| DLP Composer Lite 设置步骤 | 54 |
| 进入固件下载模式               | 57 |
| 系统固件更新步骤               | 59 |

# 1. 产品信息

# 规格

一般规格

| 编号 | 项目                | 说明                                                                                                    |
|----|-------------------|----------------------------------------------------------------------------------------------------|
| 1  | 技术                | 对于 PJ S2440/S2650/S2660/S2670/S2680/<br>S2690:<br>• DMD 12度 0.55" SVGA DMD, S450型, DC3<br>对于 PJ X2440/X2650/X2670/X2680/X2690:<br>• DMD 12度 0.55" XGA DMD, S450型, DC3<br>对于 PJ WX2440/WX2440/KW3680/KW3660: |
|    |                   | • DMD, 12度 0.65 WXGA, DMD, 5450 型,<br>DC3                                                                                                    |
| 2  | 尺寸<br>(宽 x 深 x 高) | W112.5 x D105 x H40.5mm(不包括对焦环,橡胶脚<br>垫 & 突出部件)                                                                                                    |
| 3  | 重量                | 2.2Kg                                                                                                    |
| 4  | 电源                | • 通用 AC 100 -z 240V 50/60 Hz, 具有 PFC 输入                                                                                                    |
| 5  | 功耗                | <ul> <li>操作模式-明亮模式:</li> <li>类型 230W,最大值 253W @110Vac</li> <li>类型 225W,最大值 248W @ 220Vac</li> <li>操作模式-节能模式:</li> <li>类型 190W,最大值 209W @110Vac</li> <li>类型 187W,最大值 206W @ 220Vac</li> </ul>                |
| 6  | 梯形失真校正            | • +/- 40 度                                                                                                    |

1

| 编号 | 项目                  | 说明                                                                                                    |
|----|---------------------|----------------------------------------------------------------------------------------------------|
| 7  | 投射比                 | 対于 PJ S2440/S2650/S2660/S2670/S2680/<br>S2690:<br>对于 PJ X2440/X2650/X2670/X2680/X2690:<br>・1.94 ~ 2.15(D/W)@60"<br>对于 PJ WX2440/WX2440/KW3680/KW3660:              |
|    |                     | • $1.54 \approx 1.71(D/W)@00$<br>E# 2.5 - 3.26 f=20.913- 32.626mm@60"                                                                                              |
| 0  | [2]》//2]说<br>[注》/户投 | 1150/+50/                                                                                                    |
| 9  |                     | 115%15%                                                                                                    |
| 10 | 灯                   | 195W 灯                                                                                                    |
| 11 | 灯使用寿命               | 明亮模式<br>• 5000 小时标准@190W, 50%残存率<br>节能模式<br>• 6000 小时典型@160W, 50%残存率<br>动态模式:<br>• 8000 小时<br>节能+模式:<br>• 10000 小时                                                 |
| 12 | 有效点的数目              | 対于 PJ S2440/S2650/S2660/S2670/S2680/<br>S2690:<br>・800x600<br>对于 PJ X2440/X2650/X2670/X2680/X2690:<br>・1024x768<br>对于 PJ WX2440/WX2440/KW3680/KW3660:<br>・1280x800 |
| 13 | 系统控制器               | • DDP4421                                                                                                    |

| 编号 | 项目    | 说明                                                                                                    |
|----|-------|----------------------------------------------------------------------------------------------------|
| 14 | 视频兼容性 | 标准:<br>• NTSC: M/J,3.58MHz, 4.43 MHz<br>• PAL: B, D, G, H, I, M, N, 4.43 MHz<br>• SECAM: B, D, G, K, K1, L,4.25/4.4 MHz<br>• SDTV: 480i/p, 576i/p,<br>• HDTV: 720p (50/60Hz), 1080i/p (50/60Hz)  |
| 15 | 温度    | ・运行: 5 - 40°C<br>・节能: 5 - 45°C<br>・非运行: -10°C - 60°C                                                                                                    |
| 16 | 高度    | <ul> <li>・未运行:海平面达到 40000 英尺</li> <li>・运行:海平面达到 10,000 英尺(@23°C);手动<br/>切换到高海拔模式 @5000 英尺</li> <li>・运行测试:<br/>0~2500 英尺,5 - 40°C<br/>2500~5000 英尺,5 - 35°C<br/>5000~10000 英尺,5 - 30°C</li> </ul> |

## 兼容模式

### VGA 模-模 RGB 兼容

| 模式   | 分辨率       | V.频率 [Hz] |
|------|-----------|-----------|
| VGA  | 640 x 480 | 60        |
| VGA  | 640 x 480 | 67        |
| VGA  | 640 x 480 | 72        |
| VGA  | 640 x 480 | 85        |
| SVGA | 800 x 600 | 56        |
| SVGA | 800 x 600 | 60        |
| SVGA | 800 x 600 | 72        |

| 模式          | 分辨率         | V.频率 [Hz] |
|-------------|-------------|-----------|
| SVGA        | 800 x 600   | 85        |
| SVGA        | 800 x 600   | 120       |
| XGA         | 1024 x 768  | 48        |
| XGA         | 1024 x 768  | 50        |
| XGA         | 1024 x 768  | 60        |
| XGA         | 1024 x 768  | 70        |
| XGA         | 1024 x 768  | 75        |
| XGA         | 1024 x 768  | 85        |
| XGA         | 1024 x 768  | 120       |
| HDTV(720p)  | 1280 x 720  | 50        |
| HDTV(720p)  | 1280 x 720  | 60        |
| HDTV(720p)  | 1280 x 720  | 120       |
| WXGA        | 1280 x 768  | 60        |
| WXGA        | 1280 x 768  | 75        |
| WXGA        | 1280 x 768  | 85        |
| WXGA        | 1280 x 800  | 48        |
| WXGA        | 1280 x 800  | 50        |
| WXGA        | 1280 x 800  | 60        |
| WXGA        | 1366 x 768  | 60        |
| SXGA        | 1280 x 1024 | 60        |
| SXGA        | 1280 x 1024 | 75        |
| SXGA        | 1280 x 1024 | 85        |
| SXGA+       | 1400 x 1050 | 60        |
| UXGA        | 1600 x 1200 | 60        |
| HDTV(1080p) | 1920 x 1080 | 24        |

| 模式          | 分辨率         | V.频率 [Hz] |
|-------------|-------------|-----------|
| HDTV(1080p) | 1920 x 1080 | 50        |
| HDTV(1080p) | 1920 x 1080 | 60        |
| WUXGA       | 1920 x 1200 | 60        |
| WUXGA       | 1920 x 1200 | 50        |

## 用于 HDMI/DVI-D 的输入信号

| 模式                | 分辨率        | V.频率 [Hz] |
|-------------------|------------|-----------|
| VGA               | 640 x 480  | 60        |
| SVGA              | 800 x 600  | 60        |
| SVGA              | 800 x 600  | 72        |
| SVGA              | 800 x 600  | 85        |
| SVGA              | 800 x 600  | 120       |
| XGA               | 1024 x 768 | 50        |
| XGA               | 1024 x 768 | 60        |
| XGA               | 1024 x 768 | 70        |
| XGA               | 1024 x 768 | 75        |
| XGA               | 1024 x 768 | 85        |
| XGA               | 1024 x 768 | 120       |
| SDTV(480I)        | 720 x 480  | 60        |
| SDTV(480P)        | 720 x 480  | 60        |
| SDTV(576I)        | 720 x 576  | 50        |
| SDTV(576P)        | 720 x 576  | 50        |
| WSVGA(1024 x 600) | 1024 x 600 | 60        |
| HDTV(720p)        | 1280 x 720 | 50        |

| 模式           | 分辨率         | V.频率 [Hz] |
|--------------|-------------|-----------|
| WXGA         | 1280 x 768  | 60        |
| WXGA         | 1280 x 768  | 75        |
| WXGA         | 1280 x 768  | 85        |
| WXGA         | 1280 x 800  | 60        |
| WXGA         | 1280 x 800  | 120       |
| WXGA         | 1280 x 800  | 50        |
| WXGA         | 1366 x 768  | 60        |
| WXGA+        | 1440 x 900  | 60        |
| WXGA+        | 1440 x 900  | 120       |
| SXGA         | 1280 x 1024 | 60        |
| SXGA         | 1280 x 1024 | 75        |
| SXGA         | 1280 x 1024 | 85        |
| SXGA         | 1440 X 900  | 60        |
| SXGA+        | 1400 x 1050 | 60        |
| SXGA+        | 1400 x 1050 | 85        |
| SXGA+        | 1400 x 1050 | 120       |
| UXGA         | 1600 x 1200 | 60        |
| HDTV (1080i) | 1920 x 1080 | 50        |
| HDTV (1080i) | 1920 x 1080 | 60        |
| HDTV(1080p)  | 1920 x 1080 | 24        |
| HDTV(1080p)  | 1920 x 1080 | 30        |
| HDTV(1080p)  | 1920 x 1080 | 50        |
| HDTV(1080p)  | 1920 x 1080 | 60        |
| WUXGA        | 1920 x 1200 | 60        |
| WUXGA        | 1920 x 1200 | 50        |

### ◆注

• 如果计数器兼容性支持的信号不同于用户手册, 请参考用户手册。

# 2. 更换

所需设备

- 1. 螺丝刀 (+): 105
- 2. 螺丝刀 (+): 107
- 3. 螺丝刀 (-): 107
- 4. 六角套筒 5mm
- 5. 镊子
- 6. 长尖嘴钳
- 7. 投影仪

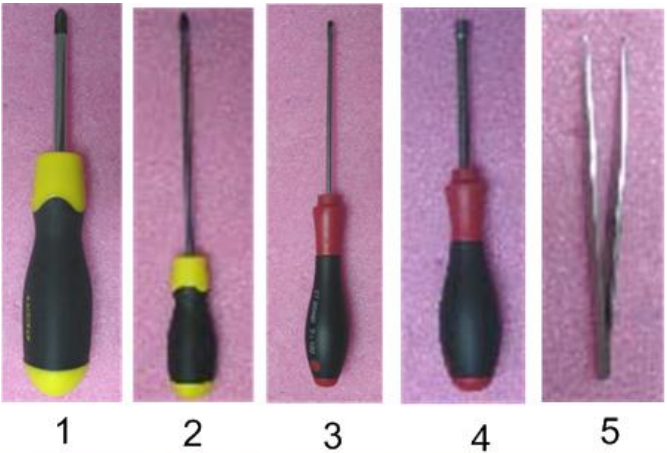

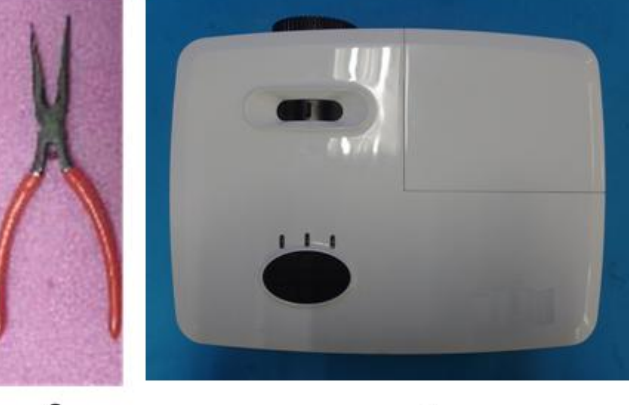

6

7

y0awm0001

# 部件更换

★重要信息

- 开始前: 该过程的防护等级为 II。操作人员应佩戴静电链。
- 如需更换主板, 需进入维修模式并记录 LED 使用时数 (p.43 "重写灯时的使 用")。

### 灯盖板和灯模块

1. 松开单元左侧上的螺丝(M3 x8.5 矿x1)。

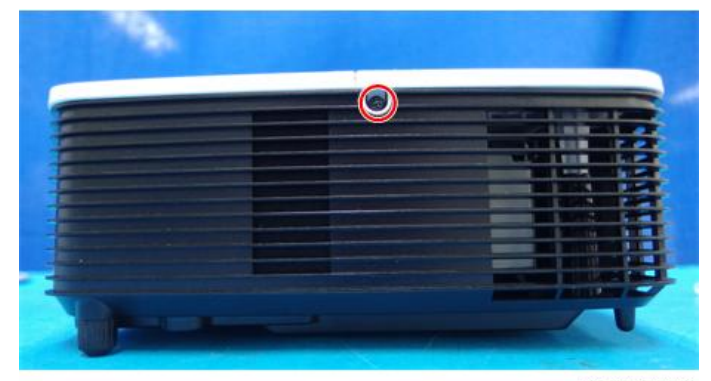

y0awm0002

2. 滑动并取下灯盖板[A]。

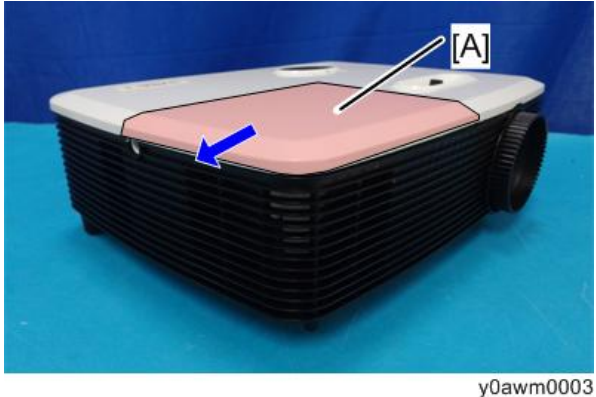

↓注

• 如果灯盖板难以滑动,则将平头精密螺丝刀插入到间隙中以滑动盖板。

2

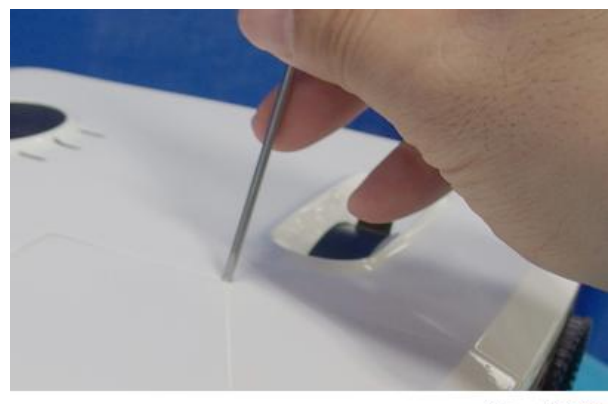

y0awm0003a

3. 松开灯模块[A]上的螺丝(M3.5 x8.5 3 x1)。

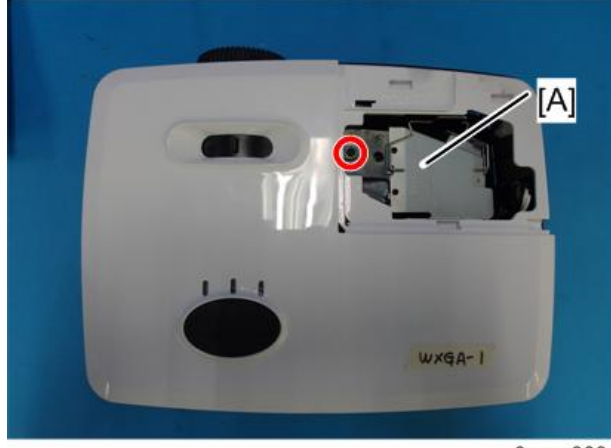

y0awm0004

4. 断开插头[A] (矿 x1)。

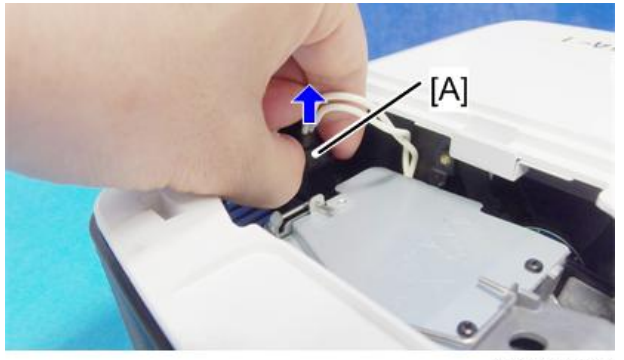

y0awm0005

15

5. 拆除灯模块[A]。

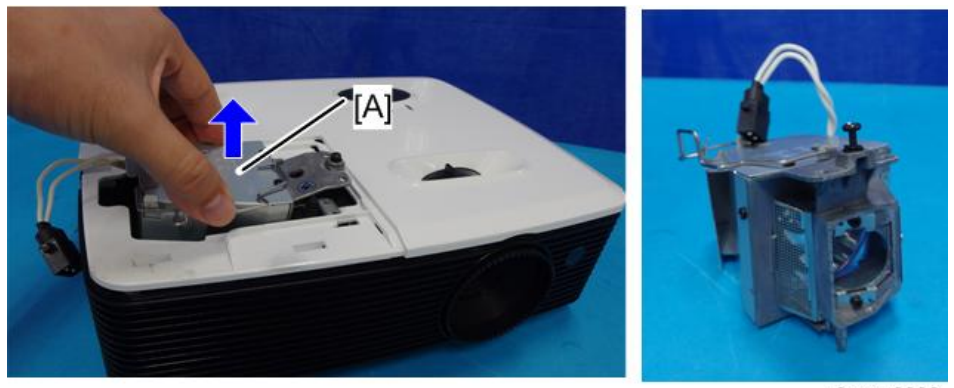

y0awm0006

## 顶部盖板(带变焦杆和键盘橡胶)

1. 从底部盖板拆除螺丝(M3 x8 印 x 6)。

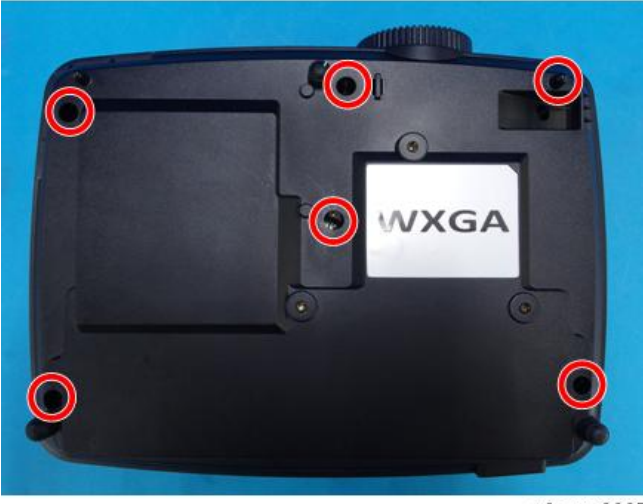

y0awm0007

2. 拆除顶部盖板[A] (钩子 x10)。

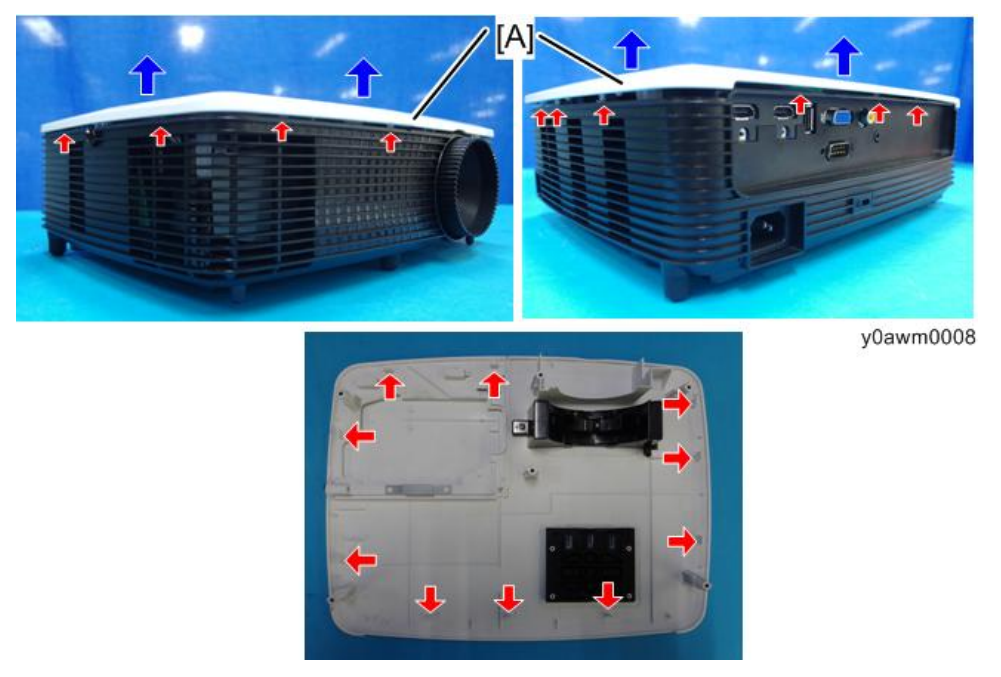

3. 将顶部盖板颠倒放置,并拆除变焦杆[A]和键盘橡胶[B] (M3 x6 🕉 x1)。

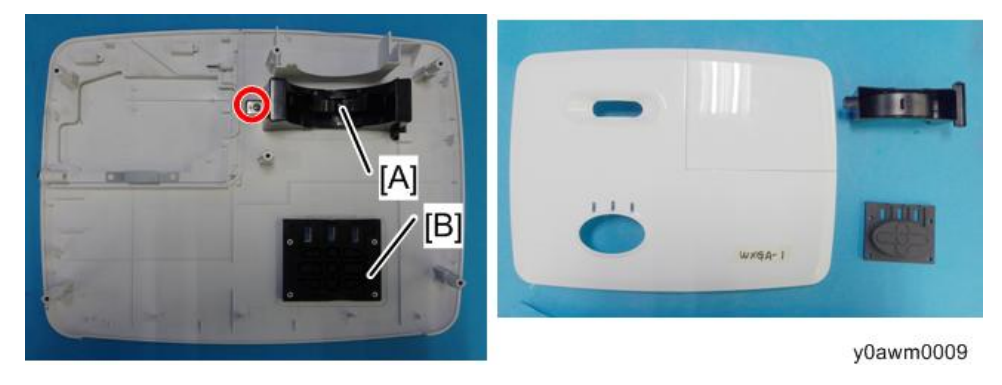

### 扬声器

1. 拆除顶部盖板 (p.16)。

2. 从主板断开接头[A]。

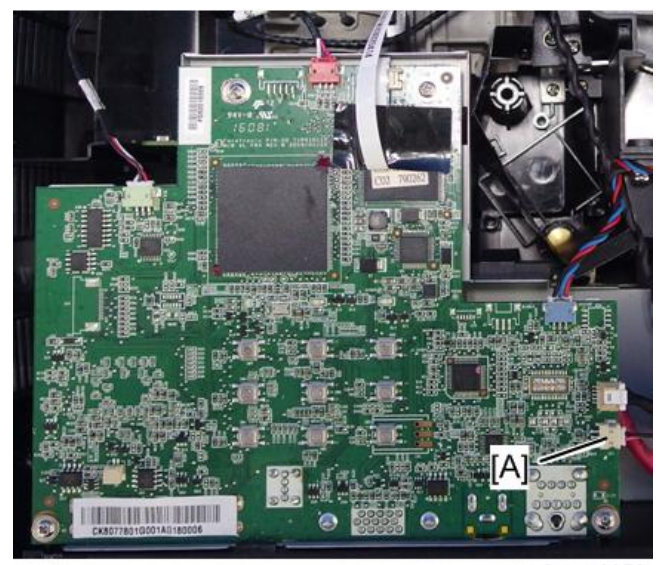

y0awm0053

3. 拆除扬声器[A]。

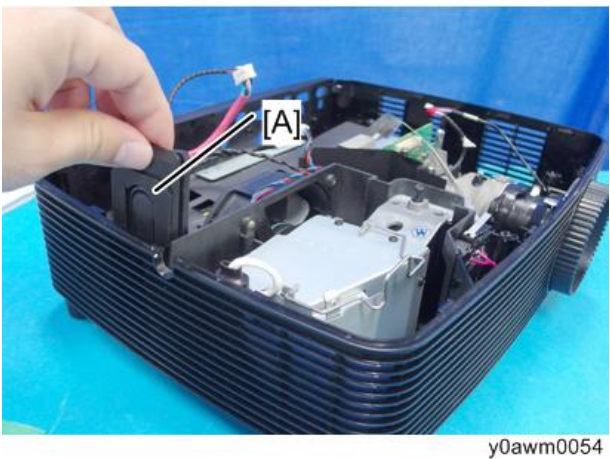

4. 拆除扬声器橡胶[A]。

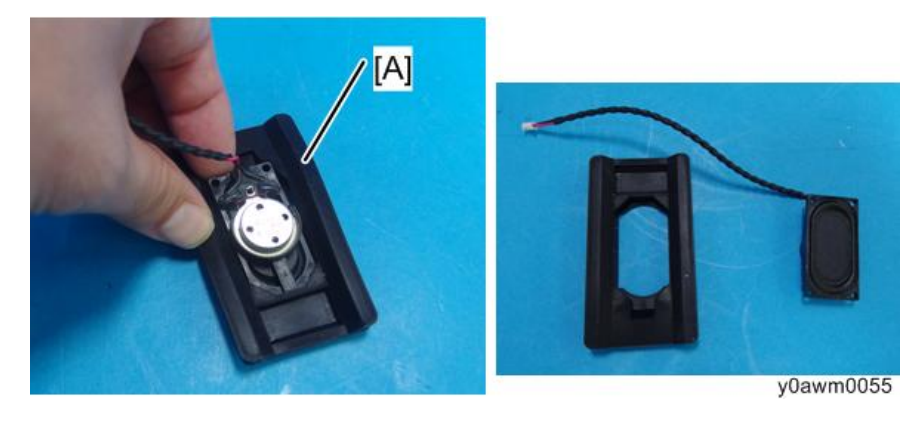

## IR 传感器

- 1. 拆除顶部盖板 (p.16)。
- 2. 从主板断开接头[A]。

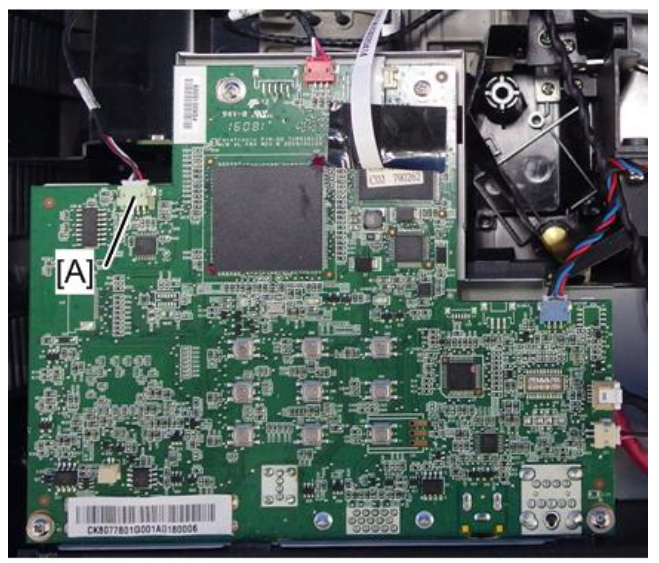

y0awm0056

### 3. 拆除 IR 传感器[A] (M2.6 x 6 卻 x1)。

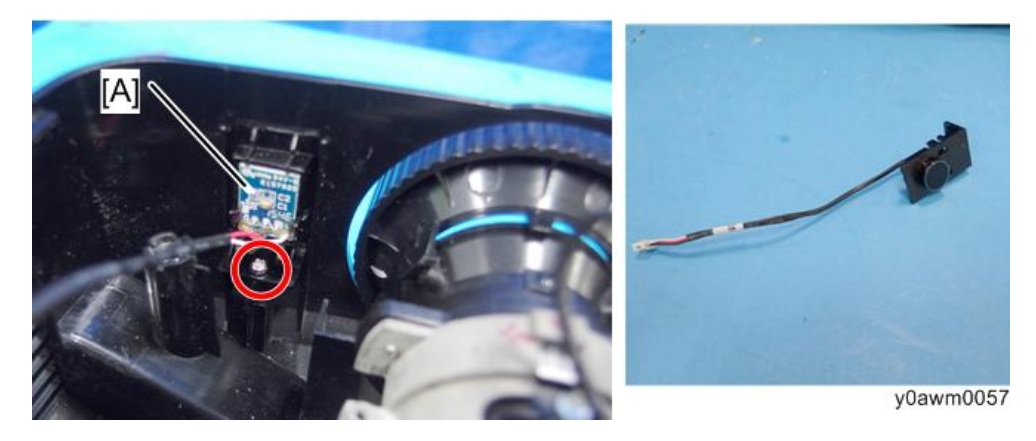

## 光传感器

- 1.拆除顶部盖板 (p.16)。
- 2. 从主板断开接头[A]。

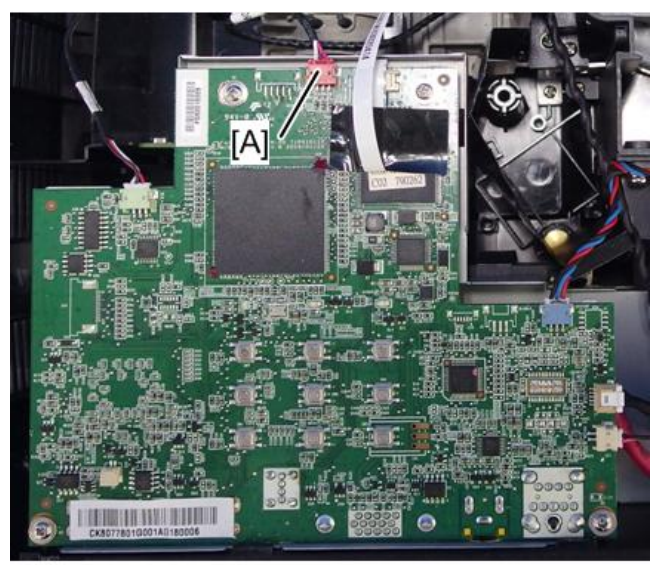

y0awm0058

- <image>
- 3. 拆除光传感器[A] (M2.6 x6 🛇 x1)。

主板单元(带 RS-232C 接头和屏蔽支架)

- 1. 拆除顶部盖板 (p.16)。
- 2. 拆除螺丝,并断开接头和 FFC (M2.6 x6 <sup>3</sup> x4, <sup>3</sup> x6, FFC x1)。

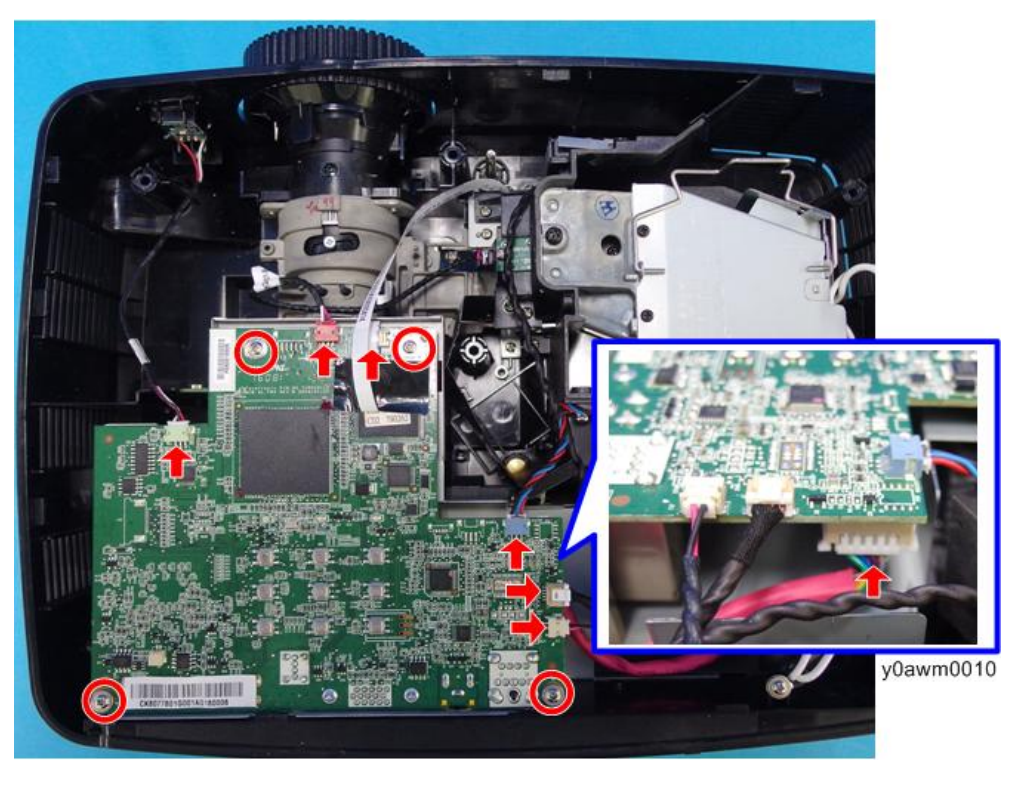

3. 从后盖板拆除螺丝(红色圆圈)和六角螺丝(黄色圆圈)(M3 x5 🕅 x2, 六角螺丝 x4)。

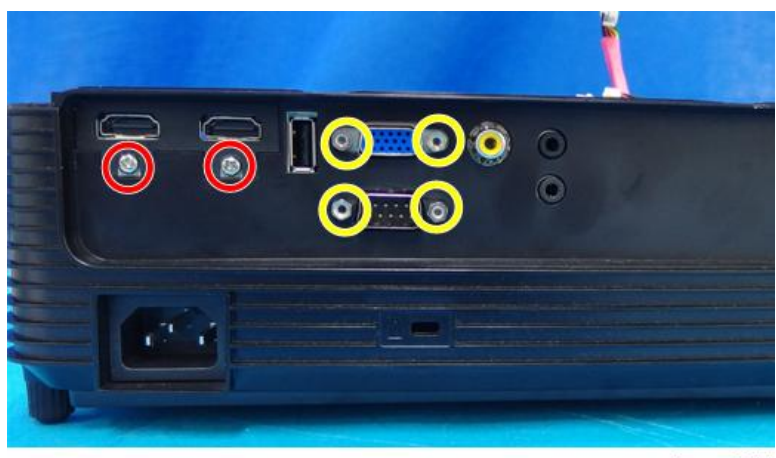

y0awm0011

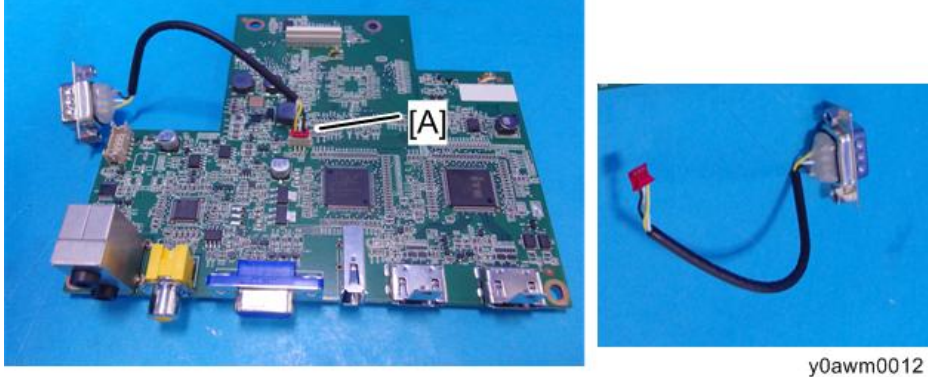

- 5. 拆除屏蔽支架[A] (M3 x5 🖤 x1, 六角形螺柱 x1)。

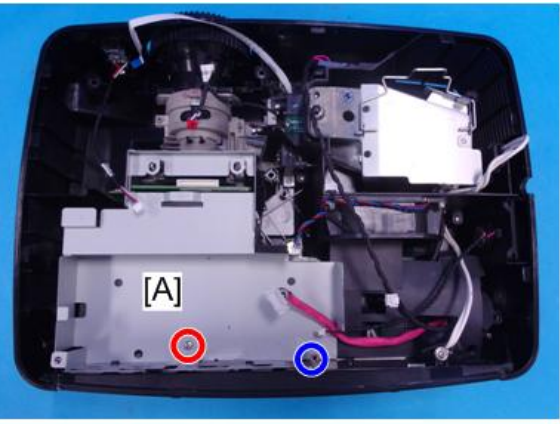

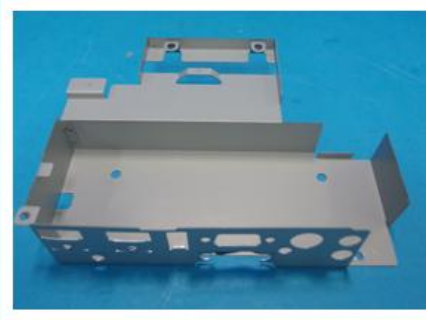

y0awm0013

6. 拆除 2 个六角形螺柱(六角形螺柱 x2)。

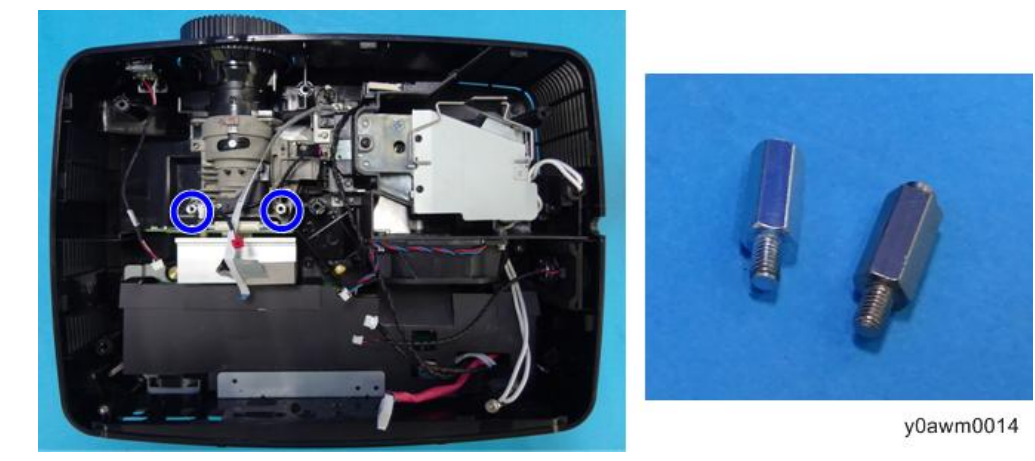

#### 主板上每一接头和 FFC 的细节

组装该单元时,确保电缆进入到正确端口中。

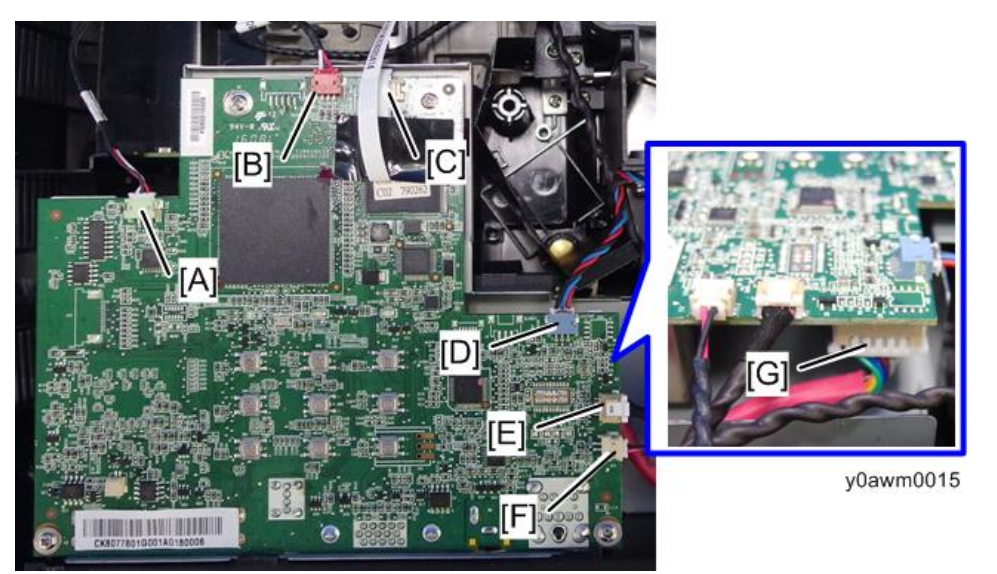

| 项目 | 主板上的端口 | 接头特征                     | 插图        |
|----|--------|--------------------------|-----------|
| A  | IR 传感器 | 由红色/白色/黑色线(3 针,白色)组<br>成 | y0awm0016 |

| 项目 | 主板上的端口 | 接头特征                     | 插图        |
|----|--------|--------------------------|-----------|
| В  | 光传感器   | 由红色/白色/黑色线(3 针,红色)组<br>成 | y0awm0017 |
| С  | 色轮     | 扁平软性电缆(FFC)              | y0awm0018 |
| D  | 风扇     | 由红色/蓝色/黑色线(3 针,白色)组<br>成 | y0awm0019 |
| E  | LVPS B | 黑色线管(5 针)                | y0awm0021 |
| F  | 扬声器    | 由红色/黑色线(2 针,白色)组成        | y0awm0020 |
| G  | LVPS A | 红色线管(10 针)               | y0awm0023 |

#### 灯壳单元(带热控开关,风扇和联锁开关)

1. 拆除灯模块(p.14)。

- 2. 拆除顶部盖板 (p.16)。
- 3. 拆除主板单元(p.21)。

2

4. 拆除螺丝(M2.6 x6 ଙ x4)。

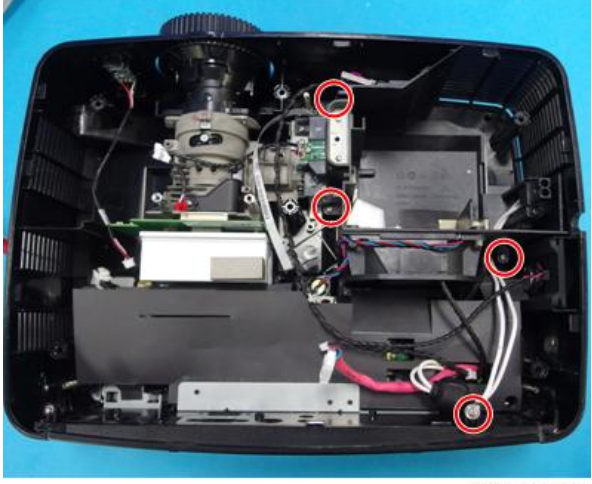

y0awm0024

5. 翻转 PSU 上的绝缘片,断开接头[A]、 [B]、 [C],然后将电缆拉出到绝缘片的外侧 (☞ x3)。

关于如何翻转绝缘片,请参见 p.31 "PSU(带绝缘片和底部屏蔽板)"。

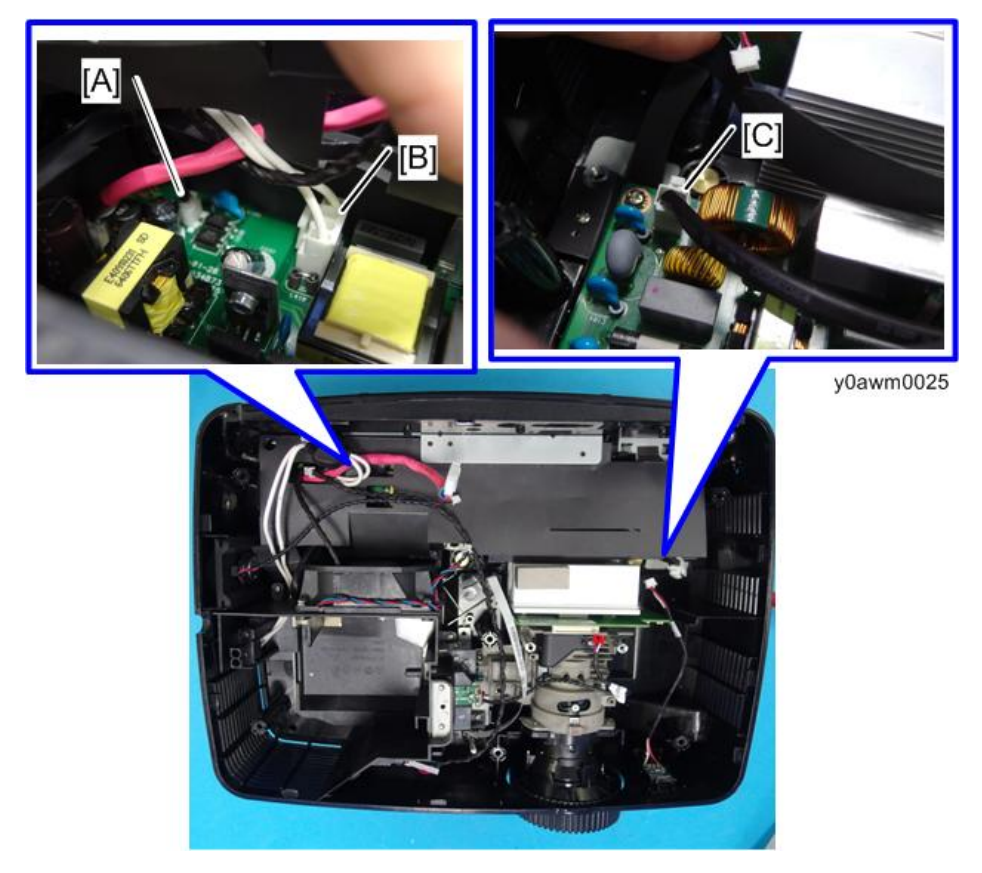

6. 拆除灯壳[A]。

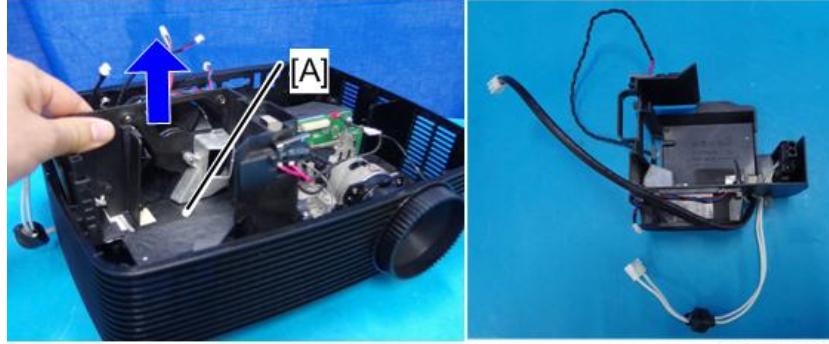

y0awm0026

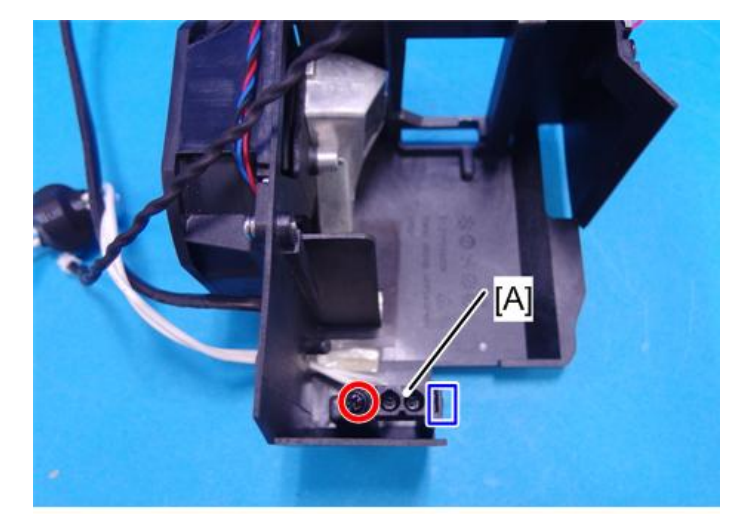

7. 从灯壳松开灯模块[A]的接头(M2.6 x7 🗊 x1, 钩子 x1)。

y0awm0031a

y0awm0031b

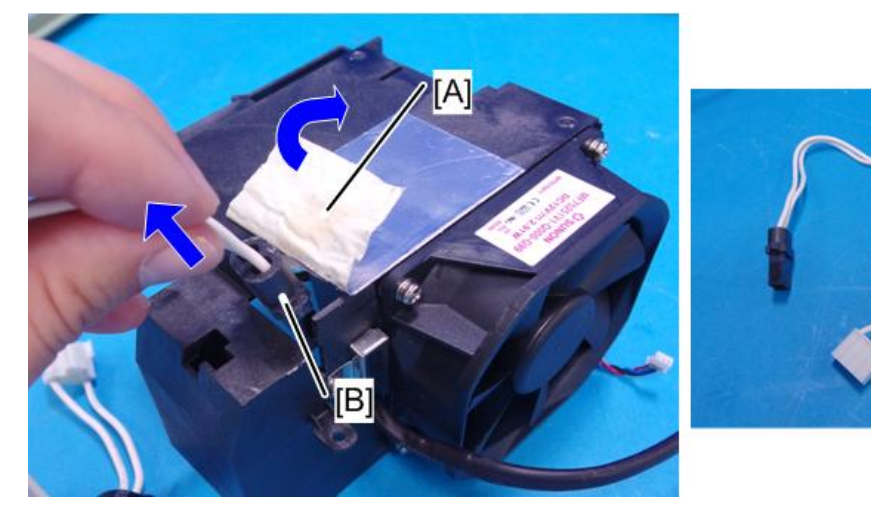

8. 视需要剥离灯壳的底部上的铝带[A],并拆除灯电缆[B]。

9. 拆除热控开关[A] (M2.6 x7 颌 x1)。

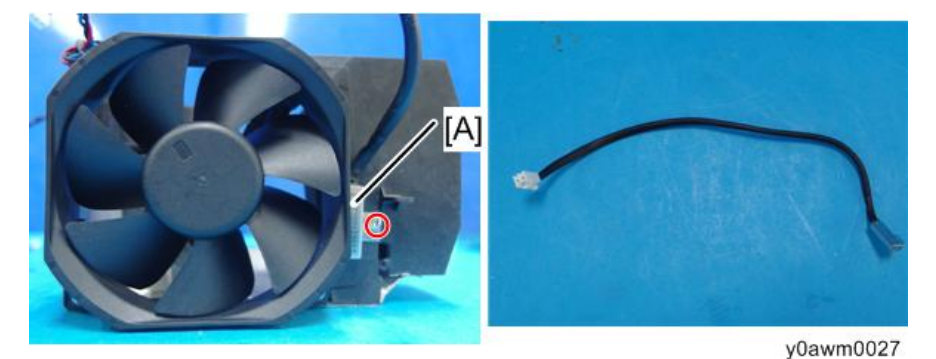

10. 拆除风扇[A] (M3 x10 <sup></sup> x4)。

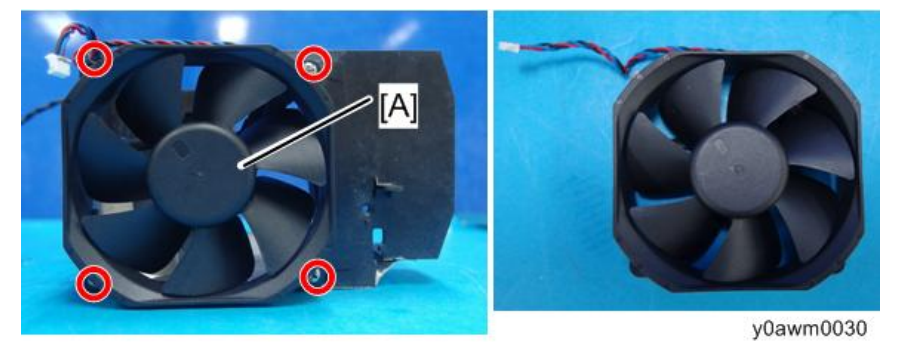

♥注

• 握持风扇[A]的框架。握持风扇轴[B]可能导致故障。

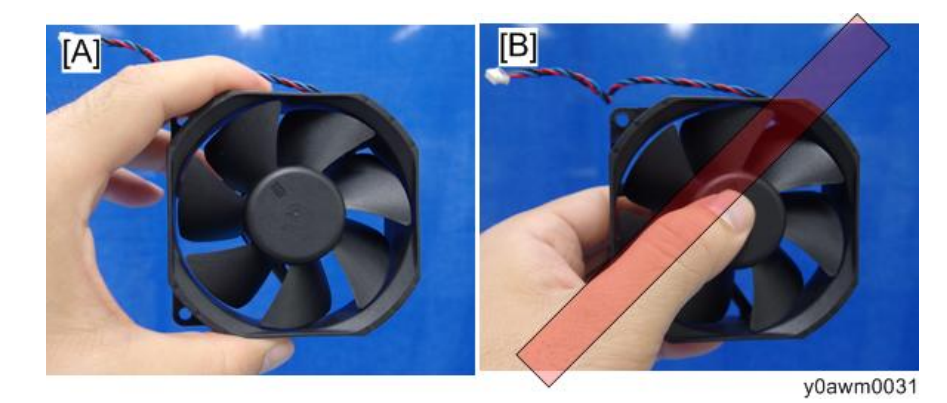

11. 拆除联锁开关[A] (M2.6 x7 ி x1, 钩子 x1)。

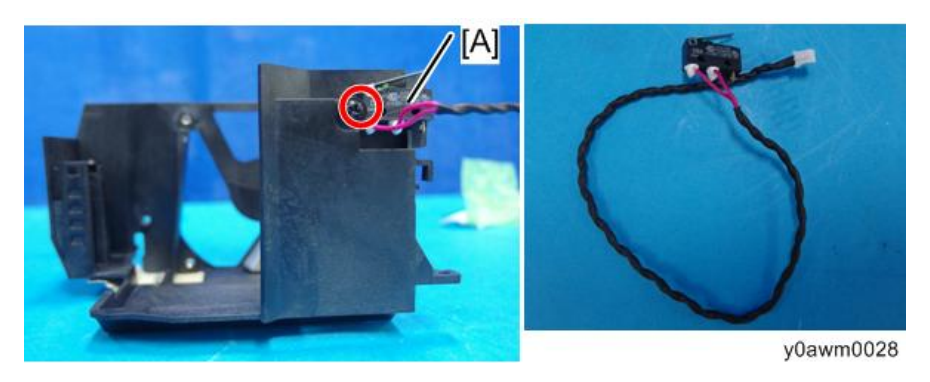

↓ 注

•由于固定开关的钩[A]很脆弱,因此在安装和拆除开关时要格外小心。

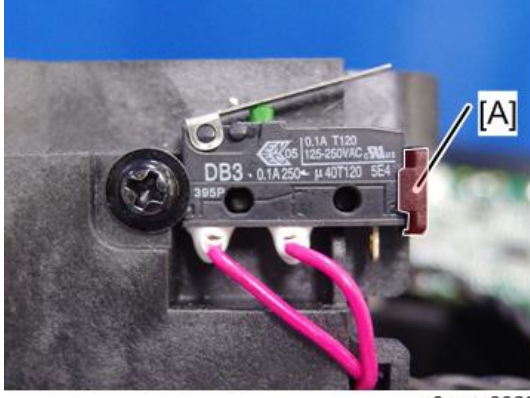

#### y0awm0029

#### 引擎模块(色轮模块,调焦环和镜头)

1. 拆除灯模块(p.14)。

2

- 2. 拆除顶部盖板 (p.16)。
- 3. 拆除主板单元(p.21)。
- 4. 拆除灯壳(p.24)。
- 5. 拆除螺丝(M2.6 x8 矿 x4, M2.6 x6 矿 x2)。

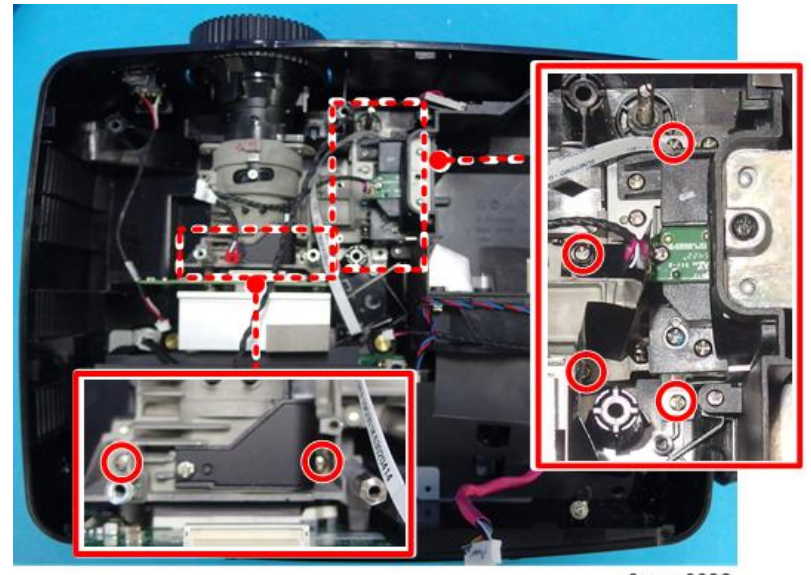

y0awm0032

6. 拆除引擎模块[A]。

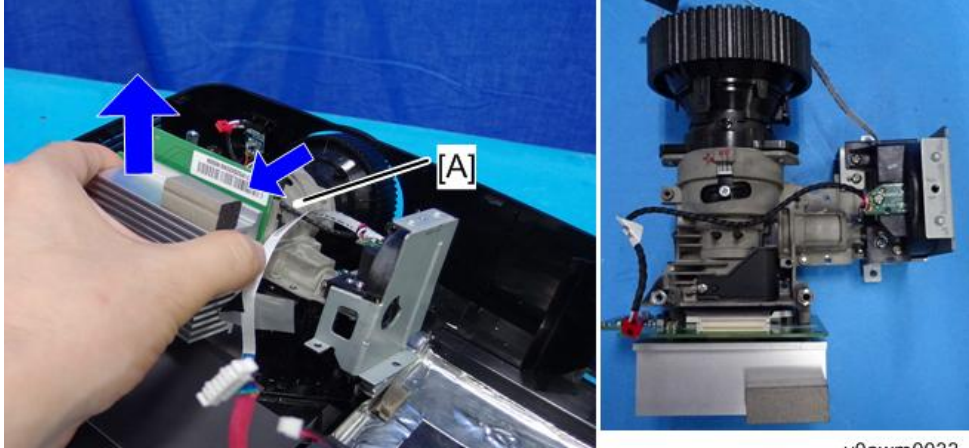

y0awm0033

7. 拆除色轮模块[A](M2.6 x6 🖤 x2)。 A]

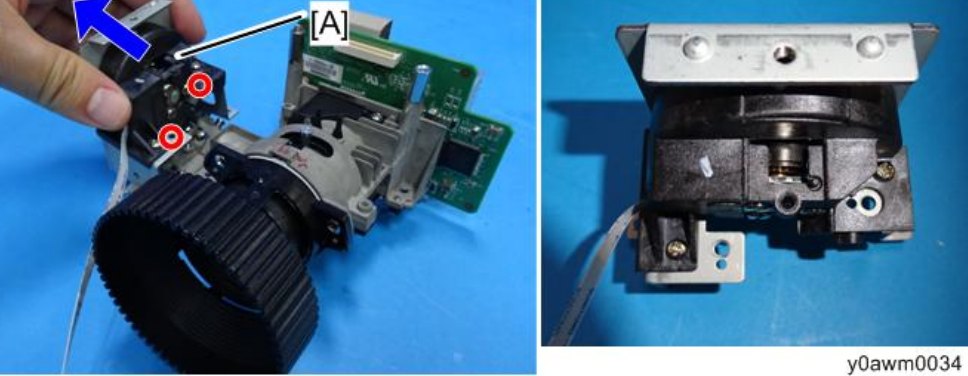

8. 拆除色轮[A] (M2.6 x6 <sup>3</sup> x2)。

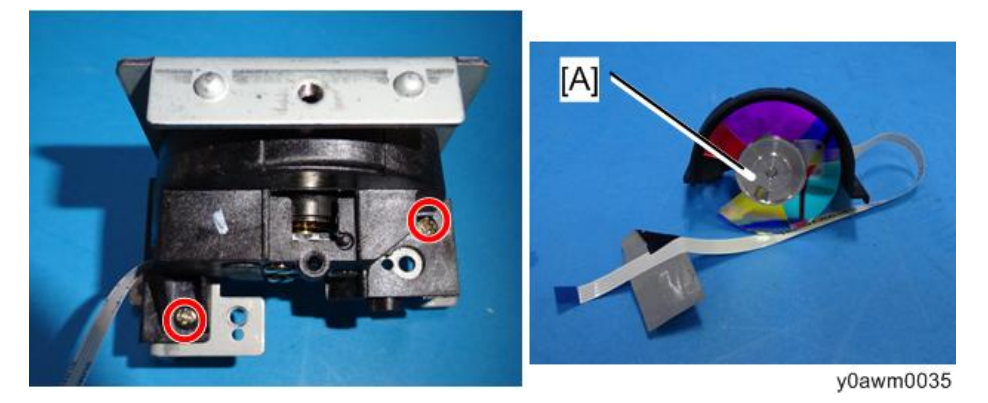

9. 拆除对焦环[A] (精密螺丝0 x1, 钩子 x3)。

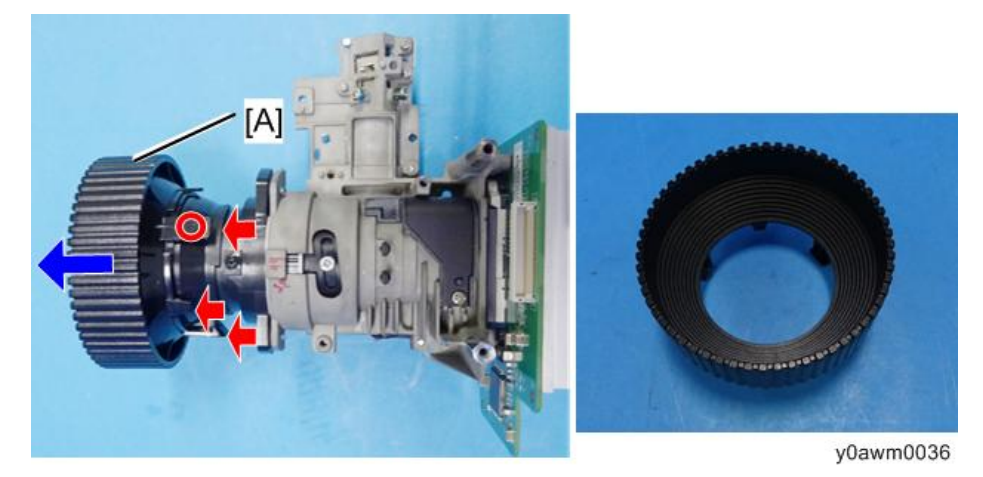

2

10. 视需要剥离胶带[A]。

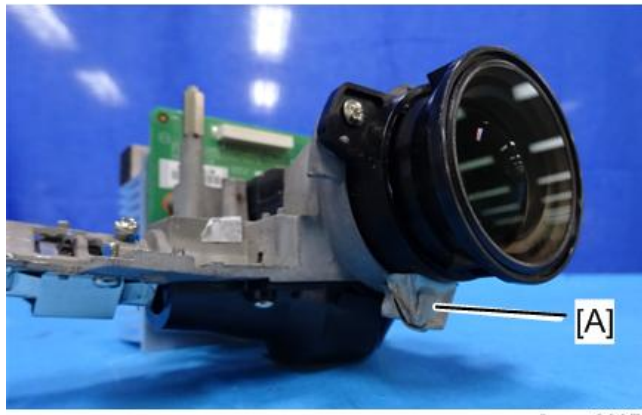

y0awm0037

11. 拆除镜头[A] (M2.6 x6 <sup></sup> x3)。

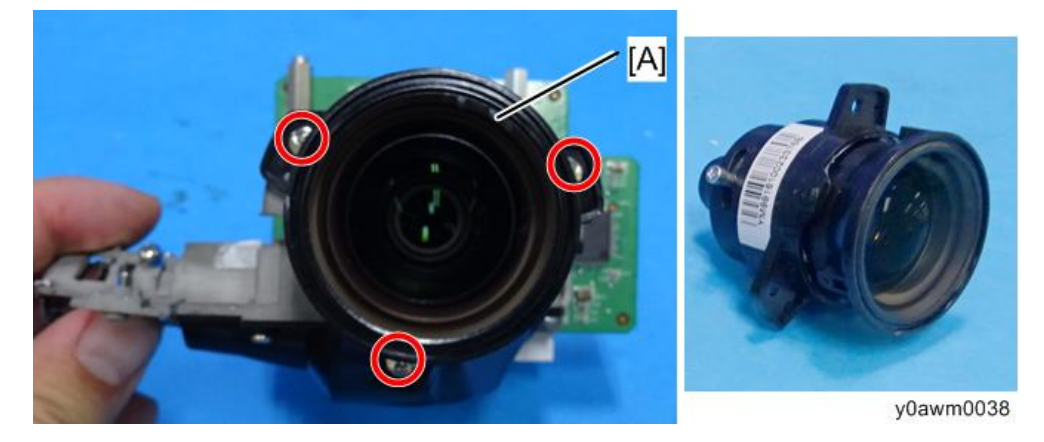

◆注

•装配新引擎之前,用气枪去除引擎座上的灰尘

#### PSU(带绝缘片和底部屏蔽板)

- 1. 拆除灯模块(p.14)。
- 2. 拆除顶部盖板 (p.16)。
- 3. 拆除主板单元(p.21
- 4. 拆除灯壳(p.24。
- 5. 拆除引擎模块(p.28)。

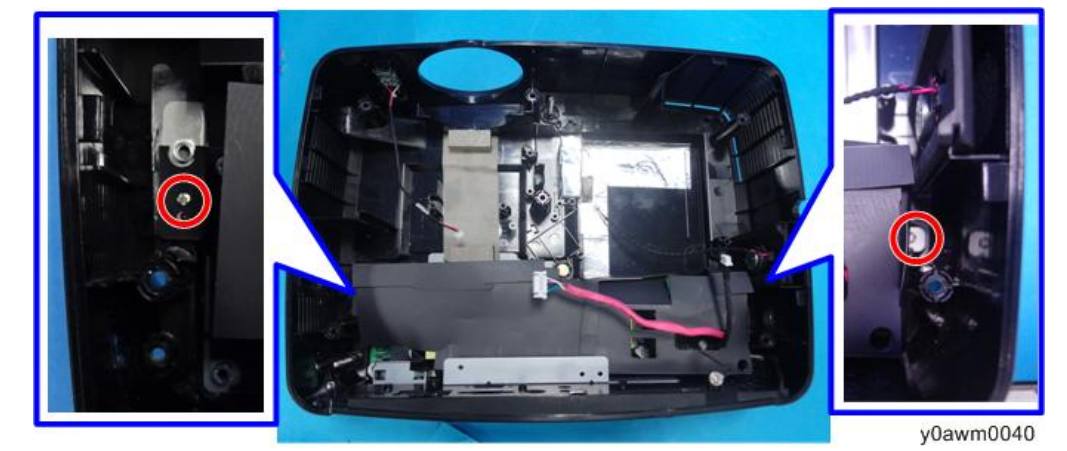

6. 拆除底部屏蔽板上的两个固定螺丝(M2.6 x6 🕸 x2)。

7. 翻转固定底部盖板的胶带[A],并拆除带底部屏蔽板的 PSU 单元[B]。

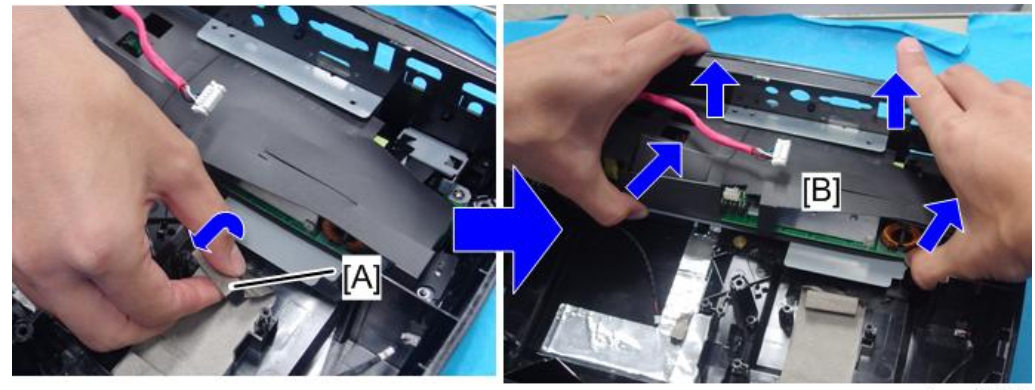

y0awm0041

#### 8. 打开 PSU 单元的绝缘片。

- 红色方形: 这些零件通过缺口接合
- 黄色方形: 这些部件用粘合剂粘住

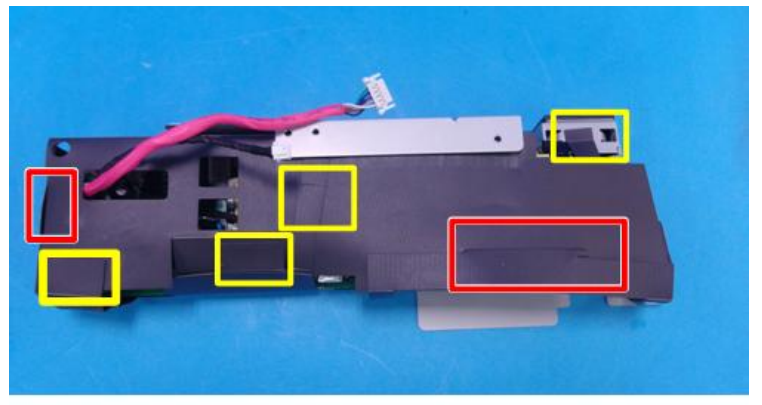

9. 使 PSU 板与底部屏蔽板分离(M3 x8 🗊 x5)。

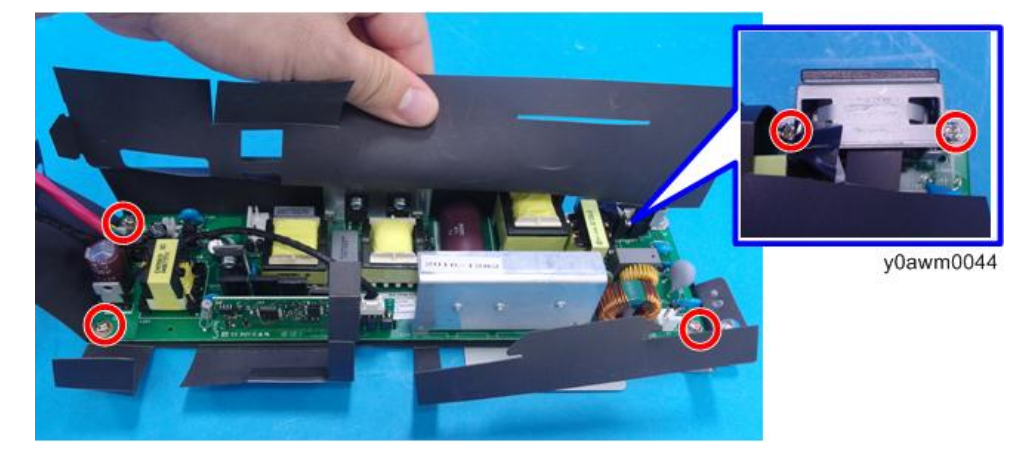

10. 拆除电源线入口处的两根电缆和支架[A]( 5 x2)。

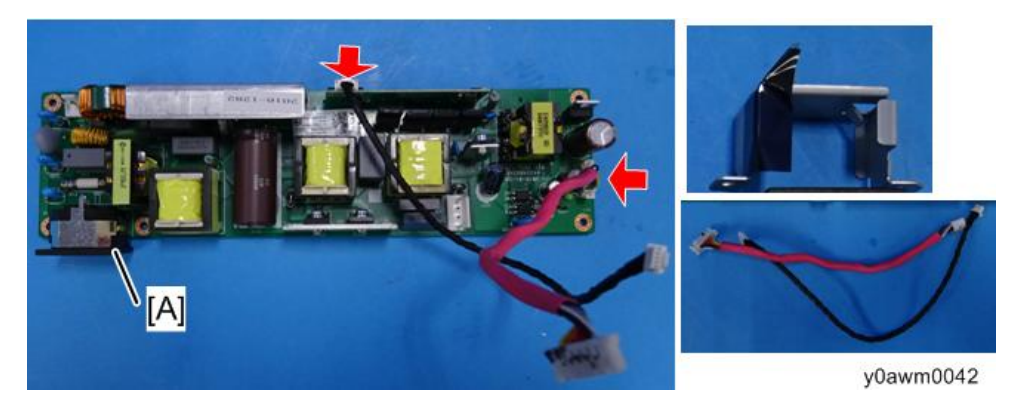

11. 从底部屏蔽板剥离用粘合剂固定的绝缘片。

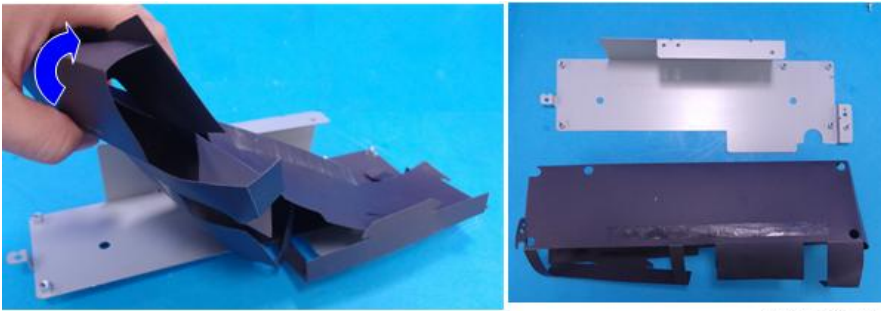

#### Y0awm0045

#### PSU 板上每一接头的细节

组装该单元时,确保电缆进入到正确端口中。

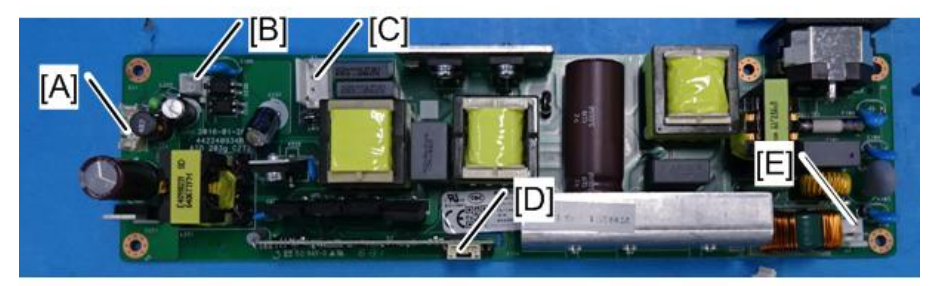

Y0awm0046

| 项目 | 主板上的端口 | 接头特征            | 插图        |
|----|--------|-----------------|-----------|
| A  | LVPS A | 红色线管(10针)       | y0awm0047 |
| В  | 互锁开关   | 由2根黑色线(2针)组成    | y0awm0048 |
| С  | 灯泡电缆   | 由2根白色线(2针,白色)组成 | y0awm0049 |

| 项目 | 主板上的端口 | 接头特征      | 插图        |
|----|--------|-----------|-----------|
| D  | LVPS B | 黑色线管(4 针) | y0awm0050 |
| E  | 热传感器   | 黑色线管(5针)  | y0awm0051 |

#### ◆注

• 将电缆连接到 LVPS A 时,注意电缆方向。断开电缆时,在接头上做标记。如果电缆错 误连接,则电源可能无法接通。

### I/O 盖板

- 1. 拆除灯模块(p.14)。
- 2. 拆除顶部盖板 (p.16)。
- 3. 拆除主板单元(p.21
- 4. 拆除灯壳(p.24
- 5. 拆除引擎模块(p.28)。
- 6. 拆除 PSU 单元(p.31)。
- 7. 拆除 I/O 盖板(钩子 x3)。

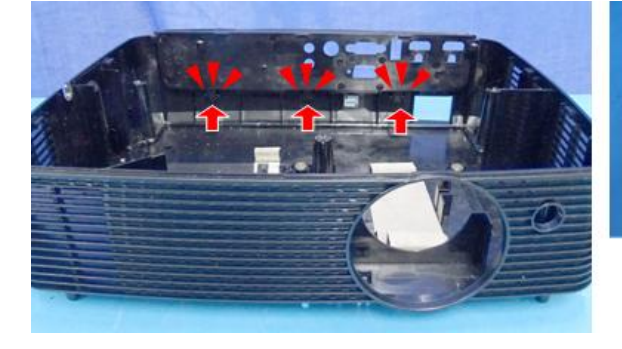

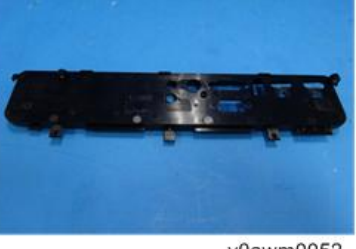

y0awm0052

#### 可调支脚

1. 拆除可调节支脚。

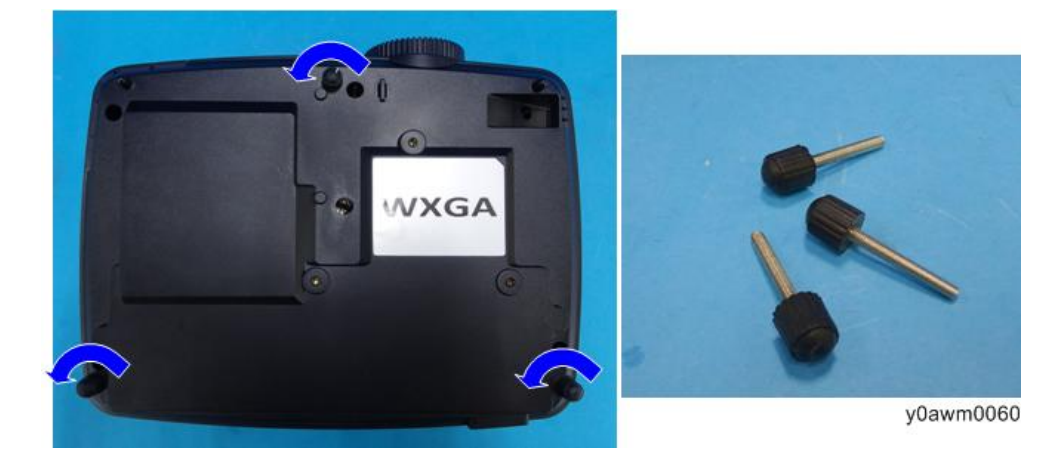

# 更换部件后的必要操作项目

更换部件之后,请执行下表所示相关项目。

|           |              | 描述页          |          |              |              |                                |
|-----------|--------------|--------------|----------|--------------|--------------|--------------------------------|
| 调整        | 主板           | 固件           | 灯泡模<br>块 | 引擎模块         | 风扇           |                                |
| 波形下载      | $\checkmark$ | ~            |          |              | $\checkmark$ | p.39 "波                        |
| 风扇 RPM 校准 | ~            | ~            |          |              | ~            | 形下氧和风<br>扇 RPM 校<br>准"         |
| 模数转换器校准   | <b>√</b> (*) | <b>√</b> (*) |          |              |              | p.40 "模<br>数转换器校<br><i>准</i> " |
| 版本更新      | $\checkmark$ | ~            |          |              |              | p.42 "测                        |
| OSD 复位    | $\checkmark$ | ~            |          |              |              | 试检验步<br>骤"                     |
| 重置灯泡时间    |              |              | ~        |              |              | p.43 "重<br>写灯时的使<br>用"         |
| 光柱调整      |              |              |          | <b>√</b> (*) |              | p.45 "光<br>柱调整"                |

<sup>(\*)</sup> 无需经常执行该操作。仅在需要执行的情况下执行。 部件更换或修理之后,检查并确认投影仪正常运行。 在屏幕上投射图像,检查并确认未出现故障。

# 测试条件

- •环境亮度: 暗室小于 2 勒克斯
- 产品必须预热 3 分钟。
- 屏幕尺寸: 60 英寸对角线

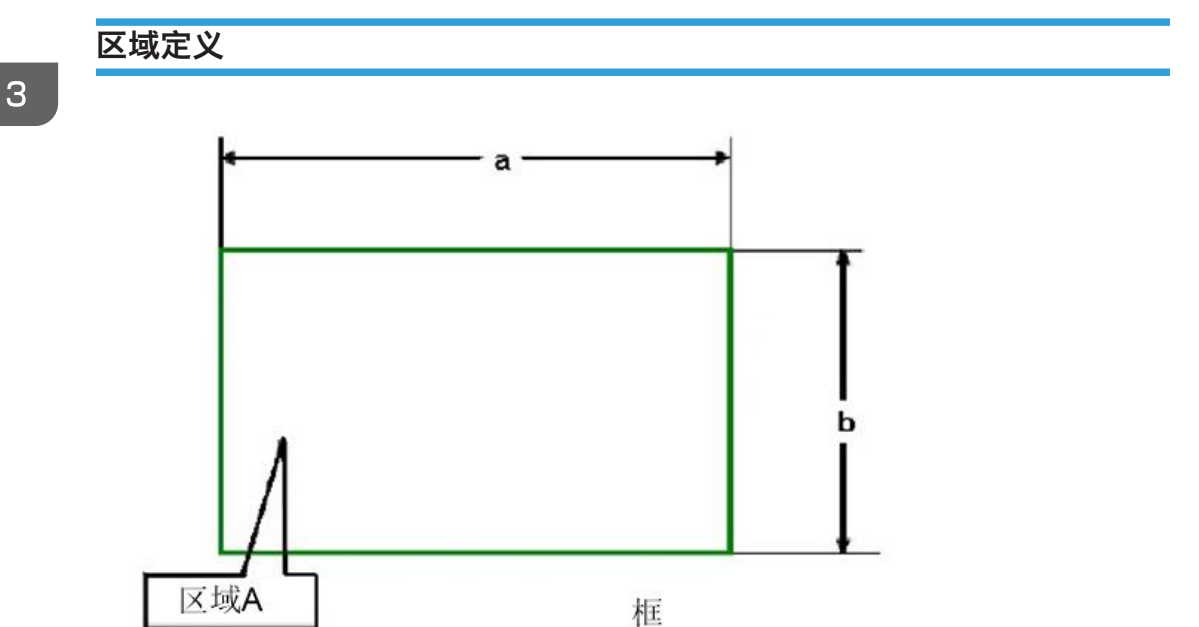

w\_y0awm0201\_en

图:区域A和框(如绿色线所示)定义

# 波形下载和风扇 RPM 校准

更换主板、风扇或升级固件后,请执行以下步骤:

1. 按住"电源"按钮,然后插上电源线。

2. 当电源 LED 呈红色闪烁时,松开电源按钮。

3. 几分钟后,投影仪将自动通电,并且风扇 RPM 校准和自动波形完成。

#### ◆注

- •如果维修模式下不显示出厂风扇值,请再次重复步骤1至2。
- 确保"鼓风机出厂 RPM"在从 2100 到 2600 的范围中。

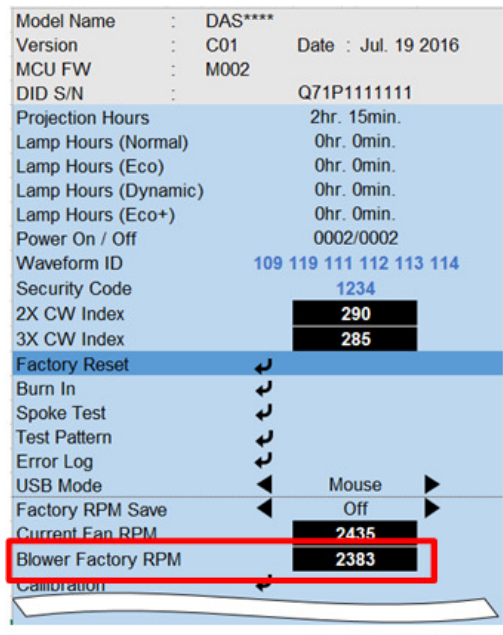

y0awm0202

# 模数转换器校准

### PC 校准

主板改变后,也应完成 PC 校准。

- •测试设备:视频发生器
- •测试信号模拟: 800 x 600@60Hz
- •测试图案:94%白色(上)/6%黑色(下)(参见下文)

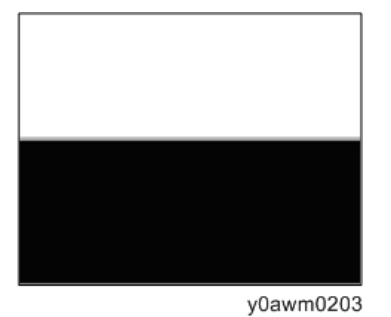

#### 校准步骤

- 1. 顺序按下"电源"->"向上"->"向右"->"向上"->"向左"->"菜单"按钮 以进入服务模式。
- 选择"校准"并按下"回车"按钮,然后选择"PC 校准"。
   出现"成功"时,意味着"ADC 校准"完成。

| Model Name                                                                       |                              | DAS****     |                                                                     |        | Analog Settings                                    | VGA               |
|----------------------------------------------------------------------------------|------------------------------|-------------|---------------------------------------------------------------------|--------|----------------------------------------------------|-------------------|
| Version<br>MCILEW                                                                | 1                            | C01<br>M002 | Date : Jul. 1                                                       | 9 2016 | PC Calibration                                     | Success           |
| DID S/N<br>Projection Hour<br>Lamp Hours (Ne<br>Lamp Hours (Ed<br>Lamp Hours (D) | s<br>ormal)<br>co)<br>ynamid | :)          | Q71P111111<br>2hr. 15min.<br>0hr. 0min.<br>0hr. 0min.<br>0hr. 0min. | 1      | PC Red Offset<br>PC Green Offset<br>PC Blue Offset | 508<br>522<br>519 |
| Lamp Hours (Ed<br>Power On / Off                                                 | co+)                         |             | 0hr. 0min.<br>0002/0002                                             |        | Red Gain                                           | 1262              |
| Waveform ID<br>Security Code<br>2X CW Index<br>3X CW Index                       |                              | 109 1       | 19 111 112 1<br>1234<br>290<br>285                                  | 13 114 |                                                    | y0awm0204         |
| Factory Reset<br>Burn In<br>Spoke Test<br>Test Pattern<br>Error Log<br>USB Mode  |                              |             | Mouse                                                               | •      |                                                    |                   |
| Factory RPM S<br>Current Fan RP<br>Blower Factory<br>Callibration                | ave<br>M<br>DDM              | •           | Off<br>2435<br>2393                                                 | Ľ      |                                                    |                   |

3. 选择"菜单"或"退出"以离开服务模式。

З

| Ð | 注 |  |
|---|---|--|
|   |   |  |

• 校准图案应全屏显示。

### 图案检查

完成 ADC 调整后,检查 64 灰色 RGBW 图案。

- •测试信号: 800 x 600 @60Hz
- •测试图案: 64 灰色 RGBW(参见下文)

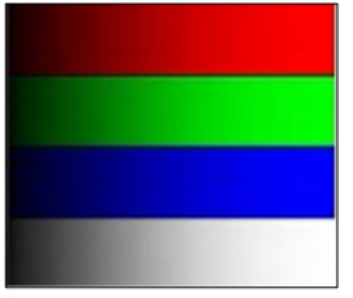

y0awm0205

- 检查项目: 色彩饱和度
- •标准:
  - 不应该缺少任何的 RGBW。颜色应正常出现并按正确次序分类。
  - •彩色等级应足够且正常。(左右两侧上未识别色彩等级不应超过8个色彩等级。)

# 测试检验步骤

#### 检查事项

| 检查项目  | 检查事项                     |
|-------|--------------------------|
| 固件版本  | 所有固件必须为最新版本。             |
| TB 执行 | 必须执行相关 TB。               |
| 外部    | 外部必须完好无损。                |
| 徽标    | 缺少徽标、缺少打印件和打印件模糊都是不可接受的。 |
| 灯泡盖   | 应锁定在正确位置。                |
| 放大/缩小 | 功能是否正常。                  |
| 按键    | 所有按键按钮必须操作正常。            |

### OSD 复位

检查完成后,我们需再次删除保存的所有变化,并保存 OSD 默认设置。 以下步骤可使您删除所有终端用户设置,并恢复默认设置:

1. 进入 OSD 模式。

2. 选择"设置",然后执行"复位"功能,并选择"全部"。

# 重写灯时的使用

- 1. 进入维修模式。
  - 按下"电源"->"向上"->"向右"->"向上"->"向左"->"菜单"以进入服务模式。
  - •选择"退出",然后按"向左"或"向右"键六次。
- 2. 重写"投影时数"。

选择投影时数,并使用"向左"或"向右"按钮重写投影时数。

| Model Name        | 1    | DAS**** |                   |       |
|-------------------|------|---------|-------------------|-------|
| Version           | 1    | C01     | Date : Jul. 19    | 2016  |
| MCU FW            | :    | M002    |                   |       |
| DID S/N           | 1    |         | Q71P1111111       | _     |
| Projection Hours  |      |         | 2hr. 15min.       | 1     |
| Lamp Hours (Norr  | nal) |         | Ohr. Omin.        |       |
| Lamp Hours (Eco   | )    |         | Ohr. Omin.        |       |
| Lamp Hours (Dyn   | amic | ;)      | Ohr. Omin.        |       |
| Lamp Hours (Eco   | +)   |         | Ohr. Omin.        |       |
| Power On / Off    |      |         | 0002/0002         |       |
| Waveform ID       |      | 10      | 9 119 111 112 113 | 3 114 |
| Security Code     |      |         | 1234              |       |
| 2X CW Index       |      |         | 290               |       |
| 3X CW Index       |      |         | 285               |       |
| Factory Reset     |      | Ļ       |                   | 8     |
| Burn In           |      | ų.      |                   |       |
| Spoke Test        |      | ب       |                   |       |
| Test Pattern      |      | 4       |                   |       |
| Error Log         |      | ų,      |                   |       |
| USB Mode          |      | •       | Mouse             | •     |
| Factory RPM Sav   | е    |         | Off               | •     |
| Current Fan RPM   |      |         | 2435              |       |
| Blower Factory RI | PM   |         | 2383              |       |
| Callibration      |      | Ļ       |                   |       |
|                   |      |         |                   | -     |

y0awm0206

↓注

- "向左"键减少灯时数。
- "向右"键增大灯时数。
- 3. 重写"灯时数(正常)"。

选择灯时数(明亮),并使用"向左"或"向右"键重新写灯时数(正常)。 **4. 重写"灯时数(节能)"**。

- 选择灯时数(节能)并使用"向左"或"向右"键重写灯时数(节能)。
- 5. 重写"灯时数(动态)"。

选择灯时数(动态)并使用"向左"或"向右"键重写灯时数(动态)。

6. 重写"灯时数(节能+)"。

选择灯时数(节能+)并使用"向左"或"向右"键重写灯时数(节能+)。

7. 选择"退出",然后按"回车"退出。

# 光柱调整

#### 环境

- 屏幕尺寸为 60"。
- 应在黑暗环境(低于 2 lux)中执行此过程。

#### 步骤

- 1. 将屏幕改为"白屏"。
- 2. 调整螺丝以重新调整图像。

应先调整螺丝[A],然后调整螺丝[B]。进行调整直到淡黄色或淡蓝色部分消失。

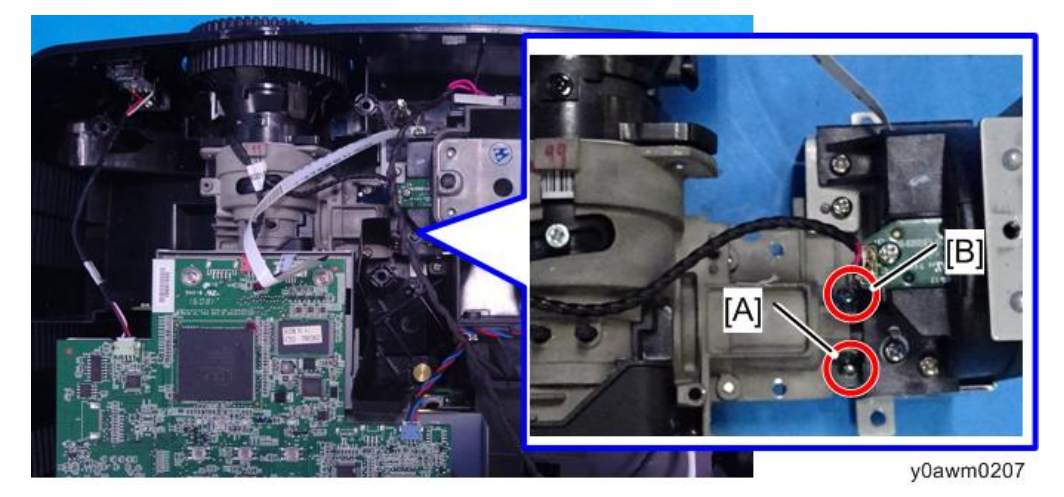

3. 检查图像。

在图像由肉眼可见的帧内不应存在异常颜色。

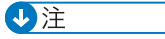

- 避免过度调整光柱。
- •调整完成后,用胶固定这些螺丝。

# 4. 故障排除

# 主要步骤

| 编号 | 现象      | 步骤                                                                                                    |
|----|---------|----------------------------------------------------------------------------------------------------|
| 1  | 无电源     | <ul> <li>确保电源线和交流电源插座连接稳定。</li> <li>确保所有接头连接稳定且没有破损。</li> <li>检查 LVPS。</li> <li>检查主板。</li> </ul>                                                                                                    |
| 2  | 自动关闭    | <ul> <li>确保投影仪未放置在软垫上且通气孔未堵塞。</li> <li>a. 灯泡不亮:电源LED(闪烁红色),灯泡LED亮起红色。</li> <li>•检查灯。</li> <li>•检查LVPS-检查主板。</li> <li>b. 风扇不转:电源LED(闪烁红色),温度LED(闪烁红色)</li> <li>•检查是否已执行风扇校准。</li> <li>•检查主板。</li> <li>•检查主板。</li> <li>•检查主板。</li> <li>•检查光传感器板。</li> <li>c. 温度过高:电源LED(闪烁红色),温度LED亮起红色。</li> <li>•检查风扇。</li> <li>•检查风扇。</li> <li>•检查主板。</li> </ul> |
| 3  | LED 未亮起 | <ul> <li>确保所有接头连接稳定且没有破损。</li> <li>检查灯泡盖、互锁开关。</li> <li>检查灯模块。</li> <li>检查 LVPS。</li> <li>检查主板。</li> <li>检查色轮。</li> <li>检查光传感器板。</li> </ul>                                                                                                    |

| 编号 | 现象       | 步骤                                                                                                    |
|----|----------|----------------------------------------------------------------------------------------------------|
| 4  | 无图像      | <ul> <li>确保信号线和电源工作<br/>(如果同时连接多个信号源,则使用"源"<br/>按钮开关)。</li> <li>确保所有接头连接稳定且没有破损。</li> <li>检查主板。</li> <li>检查 DMD 芯片。</li> <li>检查色轮。</li> <li>检查引擎模块。</li> </ul> |
| 5  | 机械噪声     | • 检查色轮。<br>• 检查风扇模块。                                                                                                    |
| 6  | 线柱/线条缺陷  | • 检查主板。<br>• 检查 DMD 芯片。                                                                                                    |
| 7  | 图像闪烁     | <ul> <li>执行 OSD 菜单中的"重置(所有数据)"。</li> <li>确保信号电缆和信号源正工作。</li> <li>检查灯模块。</li> <li>检查色轮。</li> <li>检查光传感器并清洁光传感器。</li> <li>检查主板。</li> </ul>                       |
| 8  | 颜色异常     | <ul> <li>执行 OSD 菜单中的"重置(所有数据)"。</li> <li>调整色轮指数。</li> <li>检查主板。</li> <li>检查色轮。</li> </ul>                                                                      |
| 9  | 均匀度较差/阴影 | <ul> <li>确保投影屏幕没有污物。</li> <li>确保投影镜头清洁。</li> <li>确保亮度符合规范。</li> <li>检查光柱对齐。</li> <li>检查引擎模块。</li> </ul>                                                        |

| 编号 | 现象                   | 步骤                                                                                                    |
|----|----------------------|----------------------------------------------------------------------------------------------------|
| 10 | 坏点/灰尘(不符合规范)         | <ul> <li>确保投影屏幕没有污物。</li> <li>确保投影镜头清洁。</li> <li>清洁 DMD 芯片和引擎模块。</li> <li>检查 DMD 板。</li> <li>检查引擎模块。</li> </ul>                         |
| 11 | 乱码图像                 | <ul><li>确保信号电缆和信号源工作。</li><li>检查主板。</li></ul>                                                                                           |
| 12 | 遥控器失灵                | 遥控器<br>a.检查电池。<br>b.检查遥控器。<br>c.检查红外传感器板。<br>d.检查主板。                                                                                    |
| 13 | 功能异常                 | •执行 OSD 菜单中的"重置(所有数据)"。<br>•检查主板。                                                                                                    |
| 14 | 音频异常<br>(针对有扬声器的投影仪) | <ul> <li>确保信号电缆和信号源正工作。</li> <li>确保您的投影仪不在"静音"模式。</li> <li>检查主板。</li> <li>检查扬声器。</li> </ul>                                             |
| 15 | 3D 图像异常              | <ul> <li>确保 3D 眼镜是好的,并确保用户正确面向<br/>投影。</li> <li>确保信号源为 3D 格式。</li> <li>确保投影仪屏幕显示菜单的 3D 功能开启,<br/>及 3D 同步转化开启。</li> <li>检查主板。</li> </ul> |

# LED 点亮信息

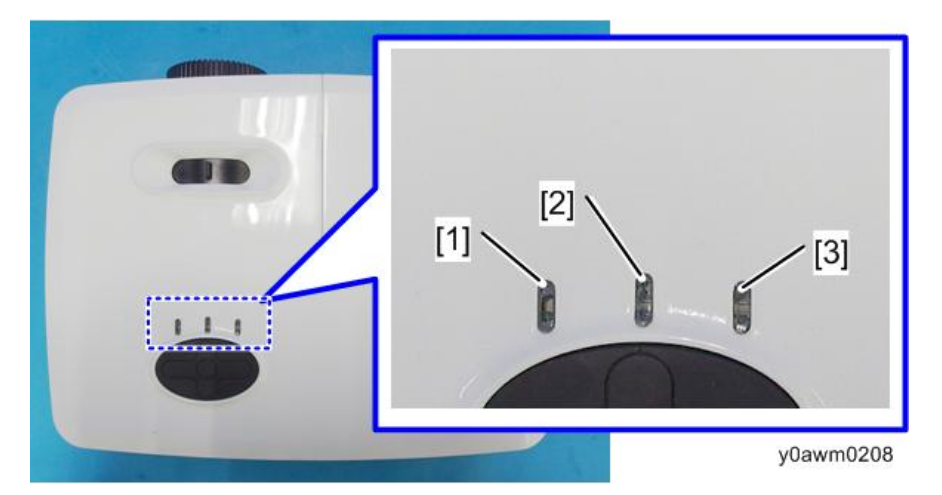

- 1. 电源 LED
- 2. 灯泡 LED

П

3. 温度 LED 指示灯

| 信息              | 电源 LED |        | 灯泡 LED | 温度 LED 指示<br>灯 |
|-----------------|--------|--------|--------|----------------|
|                 | 红色     | 绿色     | 红色     | 红色             |
| 待机状态<br>(输入电源线) | 稳定灯光   | 关      | 关      | 关              |
| 电源开启<br>(预热)    | 关<br>关 | 闪烁     | 关<br>关 | 关<br>关         |
| 灯点亮             | 关      | 稳定灯光   | 关      | 关              |
| 电源关闭<br>(冷却)    | 关<br>关 | 闪烁     | 关      | 关<br>关         |
| 错误<br>(灯故障)     | 闪烁     | 关      | 稳定灯光   | 关              |
| 错误<br>(风扇故障)    | 闪烁     | 关<br>关 | 关<br>关 | 闪烁             |

| 信息           | 电源 LED |    | 灯泡 LED | 温度 LED 指示<br>灯 |
|--------------|--------|----|--------|----------------|
|              | 红色     | 绿色 | 红色     | 红色             |
| 错误<br>(温度过高) | 闪烁     | ¥  | ¥      | 稳定灯光           |

# 5. 固件更新

# 系统固件更新

所需设备

#### 软件

- 1. DLP Composer Lite 11.2
- 2. 固件文件(\*.img)
- 3. 闪存设备参数-20141125

#### 硬件

- 1. 投影仪
- 2. 电源线
- 3. USB 电缆(A 至 B)
- 4. PC

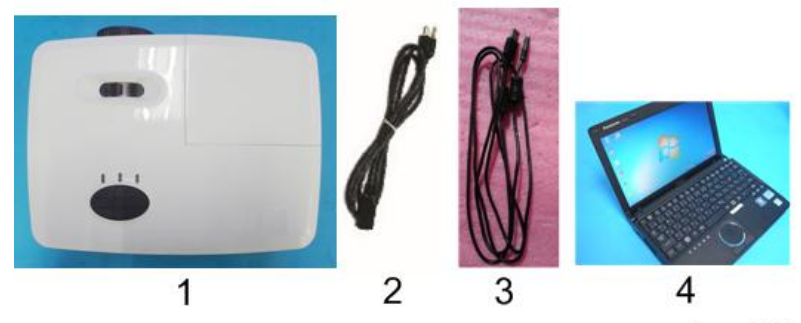

y0awm0101

## DLP Composer Lite 设置步骤

1. 启动"DLP Composer Lite V11.2 Setup"程序。

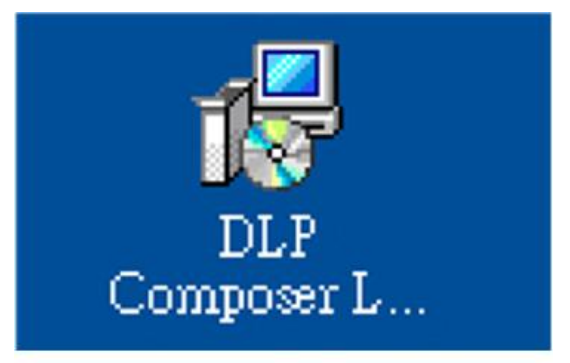

y0awm0102

2. 单击"下一步"。

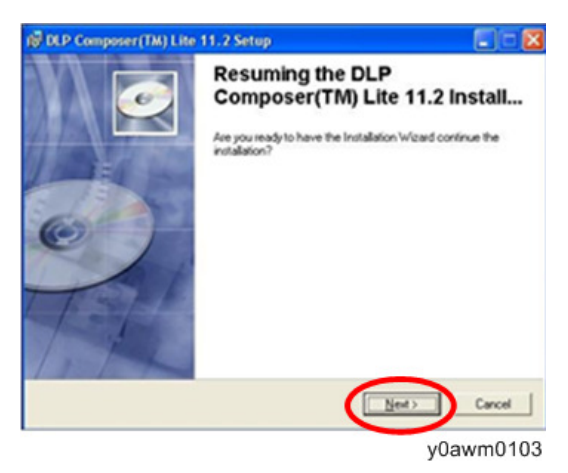

- 3. 阅读"许可协议"。
  - •选择"我接受并同意遵守本许可协议的条款和条件"。
  - 单击"下一步"。

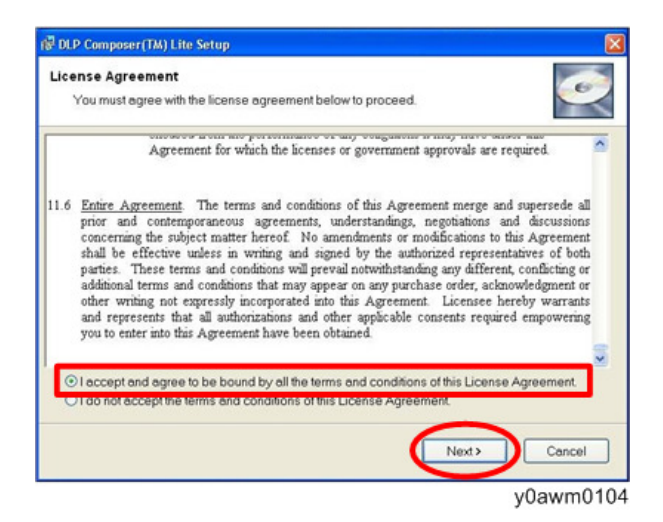

4. 单击"下一步"。

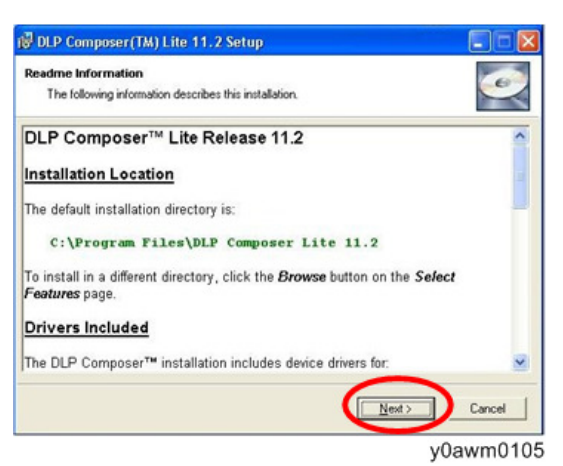

5. 单击"下一步"。

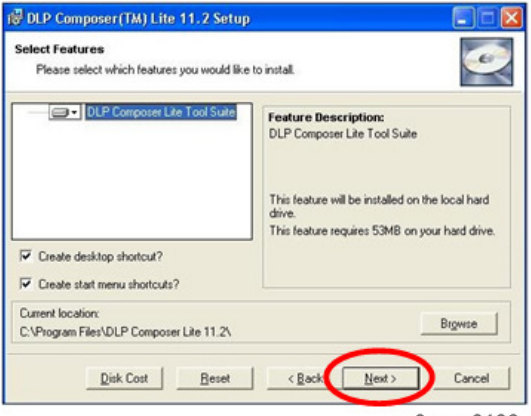

y0awm0106

6. 单击"下一步"。

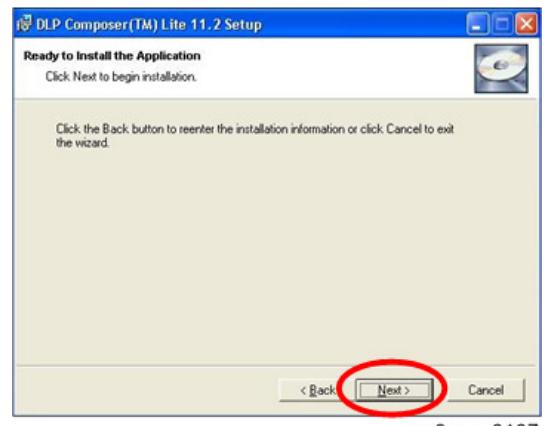

y0awm0107

7. 程序处于"正在安装"状态。

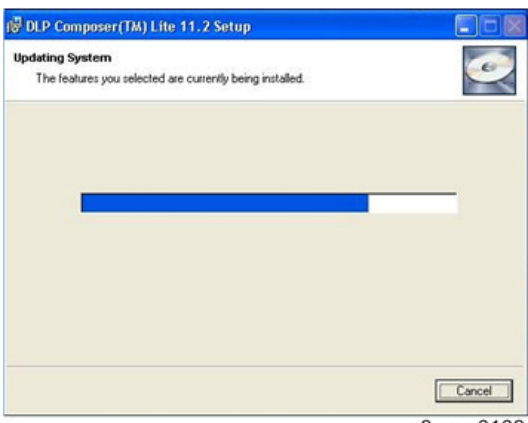

y0awm0108

8. 单击"完成"。

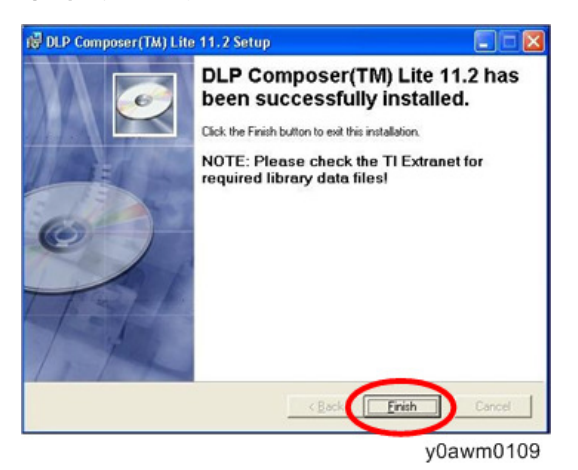

### 进入固件下载模式

#### 投影仪的准备工作

- 1. 按住"电源"键,然后插上电源线。
- 2. 三个 LED 亮起红色之后,松开"电源"按钮。
- 3. 使用 USB 电缆将投影仪连接到 PC。

#### USB 驱动更新步骤

1. 执行开始菜单中的"安装 DLP 设备驱动"。

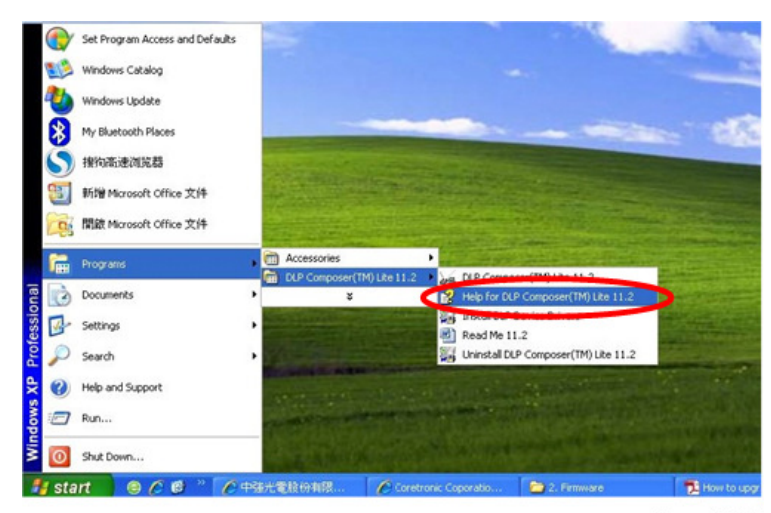

y0awm0113

2. 选择"Jungo WinDriver (WinXP)",然后单击"安装"。

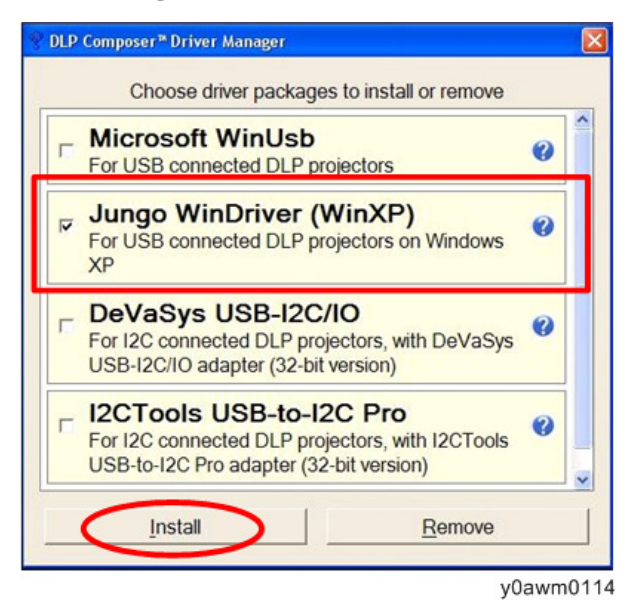

3. 单击"下一步"。

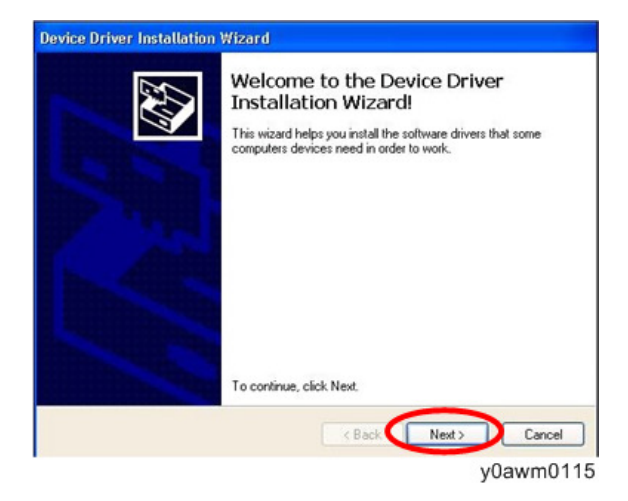

4. 单击"完成"。

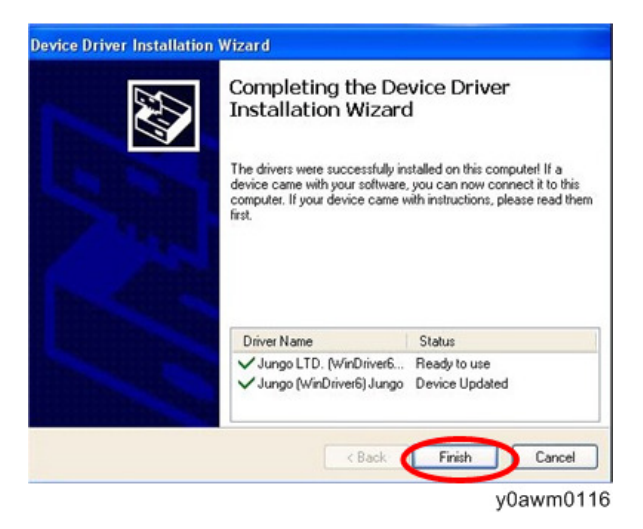

#### 系统固件更新步骤

1. 执行 "DLP ComposerTM Lite 11.2" 文件。

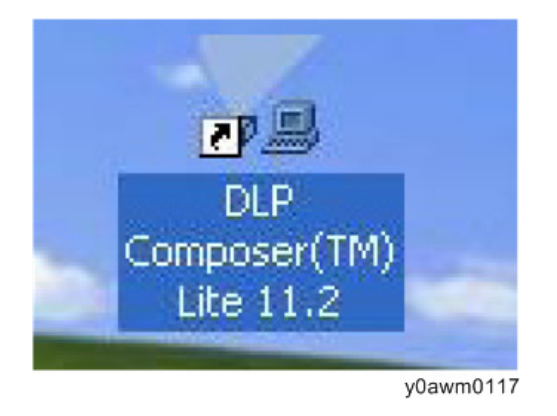

- 2. 设置"闪存设备参数"。
  - •选择文件 "FlashDeviceParameters"。
  - 将 "FlashDeviceParameters" 文件放入您要安装 "DLP Composer Lite 11.2" 的文件夹。

| +- +-+++                                                                                                    | Condina                                                                                                    |                                                                                                    |                                                                                                    |
|----------------------------------------------------------------------------------------------------|----------------------------------------------------------------------------------------------------|----------------------------------------------------------------------------------------------------|----------------------------------------------------------------------------------------------------|
| Bits     Image: The State State       Bits     Image: The State State       Bits     Image: The Bits       Bits     Image: The Bits       Disconses     Image: The Bits       Disconses     Im | <ul> <li>Police III -</li> <li>Police III -</li> <li>Polic</li></ul> | Sored + - In           Sored + - In           Sored + - In           Sored + - In           Visit           Visit | 111 + 500-000 Verse           0.100 A00.1           0.100 A00.1      0.100 A00.1 <td< th=""></td<> |
| Band Parks                                                                                                    | w. holocate .                                                                                                    | राज्य<br>त्रेल                                                                                                    | Tradit to subservabler<br>Chi Dua radi<br>1998                                                                                                    |

3. 选择"编辑" > "偏好"。

| ILP Compose     | r(TM) Lite  |             |            |                     |                |              |  |
|-----------------|-------------|-------------|------------|---------------------|----------------|--------------|--|
| Edt View V      | Vindow Help | 100         |            |                     |                |              |  |
| Undo            | Ctrl+Z      |             |            |                     |                |              |  |
| Redo            | Ctrl+Y      |             |            |                     |                |              |  |
| O.R             | Chi+X       | -           |            |                     |                |              |  |
| Copy            | CtrieC      |             |            |                     |                |              |  |
| 1.404.9         |             | -           |            |                     |                |              |  |
| 0.00            |             |             |            |                     |                |              |  |
| Preference      | 5           |             |            |                     |                |              |  |
| -               | _           |             |            |                     |                |              |  |
|                 |             |             |            |                     |                |              |  |
|                 |             |             |            |                     |                |              |  |
|                 |             |             |            |                     |                |              |  |
|                 |             |             |            |                     |                |              |  |
|                 |             |             |            |                     |                |              |  |
|                 |             |             |            |                     |                |              |  |
|                 |             |             |            |                     |                |              |  |
|                 |             |             |            |                     |                |              |  |
|                 |             |             |            |                     |                |              |  |
|                 |             |             |            |                     |                |              |  |
|                 |             |             |            |                     |                |              |  |
|                 |             |             |            |                     |                |              |  |
|                 |             |             |            |                     |                |              |  |
|                 |             |             |            |                     |                |              |  |
|                 |             |             |            |                     |                |              |  |
|                 |             |             |            |                     |                |              |  |
|                 |             |             |            |                     |                |              |  |
|                 |             |             |            |                     |                |              |  |
| ools            |             |             |            |                     |                |              |  |
|                 |             | O Find Text | • Case DWm | C Filter Review Off | m) - Ro Roat X | Case # Pauls |  |
| riector (       | Control :   | V7.1        |            |                     |                |              |  |
| rrent Pro       | plector f   | iles:       |            |                     |                |              |  |
|                 |             |             |            |                     |                |              |  |
|                 | (market)    | 1           |            |                     |                |              |  |
| sinctor Control | Flash Loade | × .         |            |                     |                |              |  |
| farances        |             |             |            |                     |                |              |  |

y0awm0119

- 4. 单击"通讯"以打开"通讯"设置对话框。
  - 1. 选择"USB"。
  - 2. 单击"确定"。

| DLP Composer(TM) L                                     | ite                                                                                            |                                                                                                    |
|--------------------------------------------------------|------------------------------------------------------------------------------------------------|----------------------------------------------------------------------------------------------------|
|                                                        | <b>DLP Composer Prefere</b>                                                                    | inces                                                                                                    |
| B DLP Composer?Lite                                    |                                                                                                | Communications                                                                                                    |
| - Projector Control<br>- Flash Loader<br>- Pico Loader | Output - Memory / Lo<br>Output - Free / Speed<br>Communications<br>Plass Leader<br>Pico Loader | Projector Interface         12C (using USB from http://www.devasys.com)         12C (using USB from http://www.i2ctaols.com)         Seale Port         ID USB         MMK USB       (Ti/Debug only)         Generic Senial       (Ti/Debug only)         Test Driver       (Ti/Debug only)         PandeBoard Senial       (Ti/Debug only)         Share projector interface with other tools? |
| > Tools                                                |                                                                                                | USB Device Identification Vendor: 0x451 Configure Product: 0x2000 Install/Uninstall Device Drivers OK Cancel                                                                                                    |

#### 5. 选择"Flash 装载程序"。

1. 单击"浏览"以搜索固件文件(\*.img)。

2. 选择固件文件(\*.img), 然后单击"打开"。

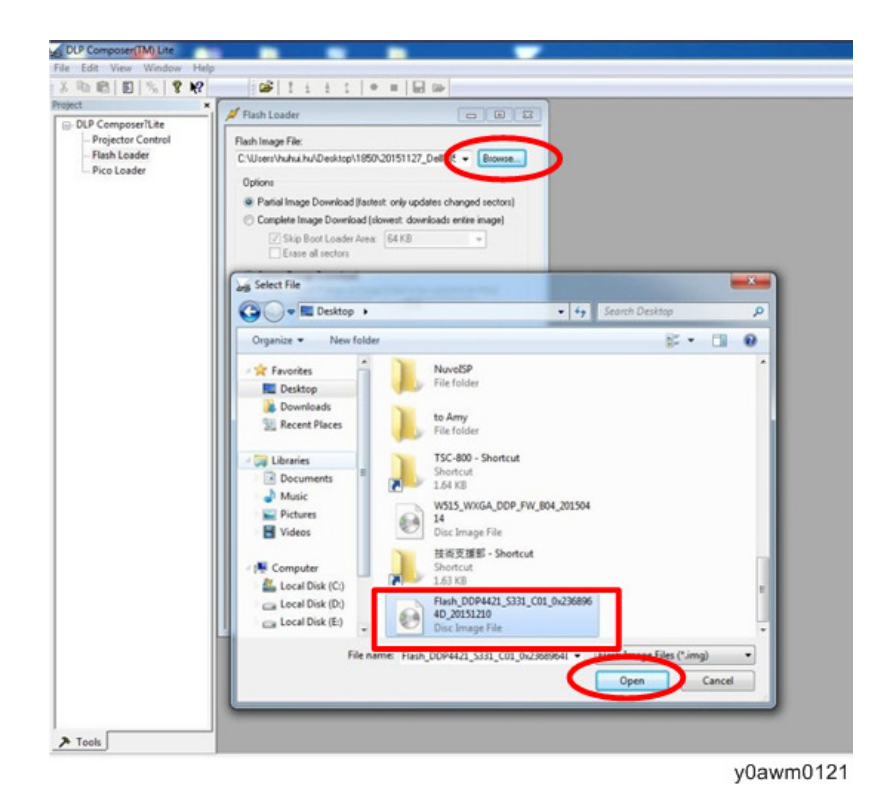

- 6. 选择项目跳过引导装载程序区域。
  - 1. 选择"32KB"。
  - 2. 单击"复位总线"以删除闪存。

| mposeriLite                                            | A Rish Loader                                                                                                    |   |
|--------------------------------------------------------|----------------------------------------------------------------------------------------------------|---|
| – Projector Control<br>– Flash Loader<br>– Pico Loader | Rachinage Fie:<br>C.W.tervNuhu/NuDesktop/Rach_DCP4421_5331_1  Bissee<br>Options                                                                                                    |   |
|                                                        | Complete Image Doverlaad (slovest, downloads antier image)     Skip Boot Loader Area: 32 KB     Erace al sectors                                                                                                    |   |
|                                                        | Enter Sector Renge of Image Rate to be updated (in Hen)<br>Start (040 Enter (560                                                                                                    |   |
|                                                        | Start Download Reset Bus                                                                                                    |   |
|                                                        | Use Edit / Parlemences to contage         Built         Warning: If you continue, the contents of flash memory will be replaced<br>by the contents.           Image Data Panil<br>State (b20000000<br>See (b20009540)         Built in wage file. Also, the download will take several minutes and<br>cannot be interrupted. |   |
|                                                        | Rish Device Ves No<br>Mig D: curknowno<br>Device D: curknowno<br>Details.                                                                                                    | - |
|                                                        |                                                                                                    |   |
|                                                        |                                                                                                    |   |

- 7. 如果固件准备就绪,单击"开始下载"以执行固件更新。
  - 单击"是"以删除闪存。

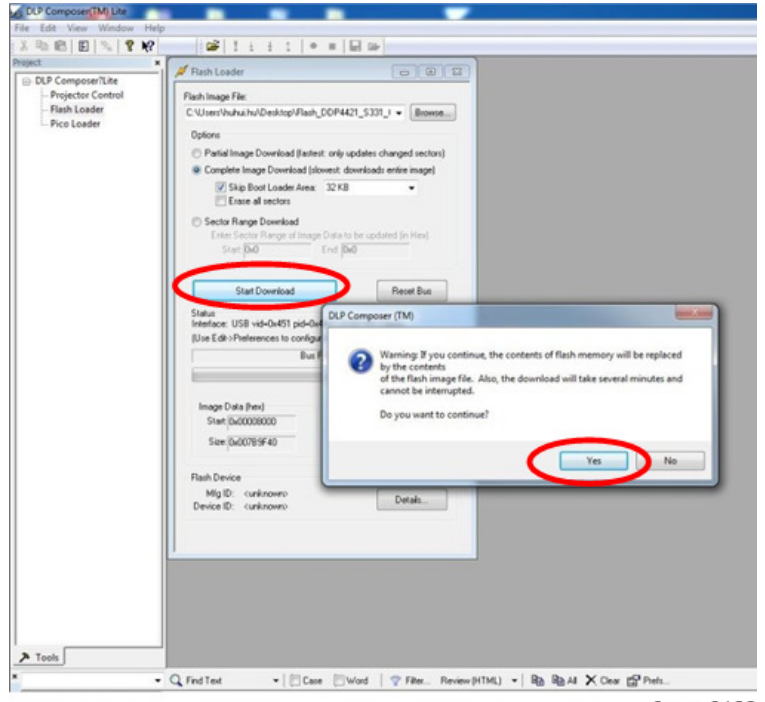

5

- 8. 直到固件更新完成,需花费大约几分钟。完成时,"下载完成"将出现在屏幕上。
  - 拔掉 USB 电缆和电源线。

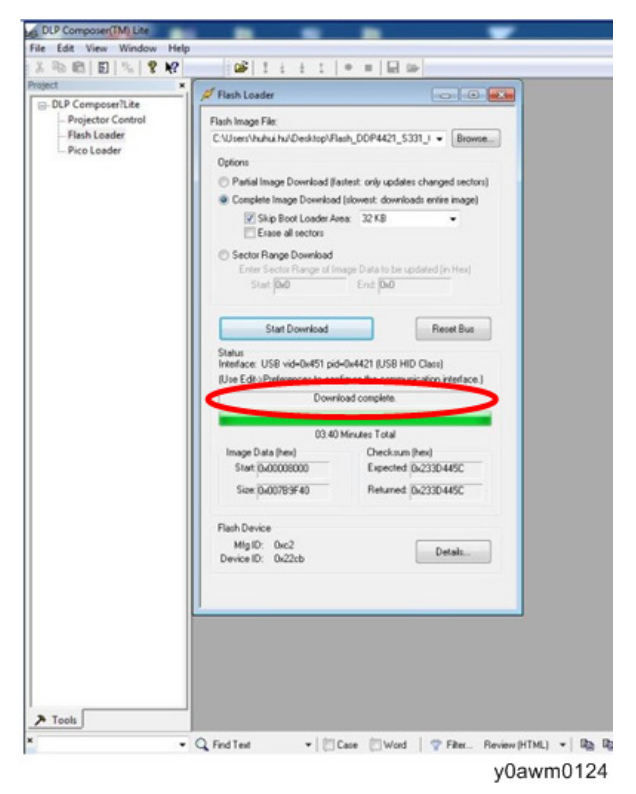

- 9. 检查系统固件版本。
  - 再次插入电源线, 然后重新启动该单元并进入服务模式以检查系统固件版本。

| Model Name              | 1     | DAS**** |               |        |
|-------------------------|-------|---------|---------------|--------|
| Version                 | 1     | C01     | Date : Jul. 1 | 9 2016 |
| MCU FW                  |       | M002    |               |        |
| DID S/N                 | 1     |         | Q71P111111    | 1      |
| <b>Projection Hours</b> | 5     |         | 2hr. 15min.   |        |
| Lamp Hours (No          | rmal) |         | Ohr. Omin.    |        |
| Lamp Hours (Ed          | 0)    |         | Ohr. Omin.    |        |
| Lamp Hours (Dy          | namic | )       | Ohr. Omin.    |        |
| Lamp Hours (Ed          | 0+)   |         | Ohr. Omin.    |        |
| Power On / Off          |       |         | 0002/0002     |        |
| Waveform ID             |       | 109     | 119 111 112 1 | 13 114 |
| Security Code           |       |         | 1234          |        |
| 2X CW Index             |       |         | 290           |        |
| 3X CW Index             |       |         | 285           |        |
| Factory Reset           |       | L.      | 30<br>        | - 57 P |
| Burn In                 |       | ų.      |               |        |
| Spoke Test              |       | ب       |               |        |
| Test Pattern            |       | Ļ       |               |        |
| Error Log               |       | ų,      |               |        |
| USB Mode                |       |         | Mouse         | •      |
| Factory RPM Sa          | we    | •       | Off           | •      |
| Current Fan RP          | M     |         | 2435          |        |
| Blower Factory          | RPM   |         | 2383          |        |
| Callibration            |       | 4       |               | -      |

MEMO

MEMO

MEMO